## Własna strona WWW w oparciu o CMS

#### 1. Uruchomienie własnej strony WWW w oparciu o CMS

Do uruchomienia własnej strony WWW, służy *Aplikacja do zarządzania kontem w Uczelnianej Sieci Komputerowej ZUT*, dostępna pod adresem <u>http://www.zut.edu.pl/ZutKonto</u>

Ważne: Dostęp do Państwa starej strony przez adres http://login.zut.edu.pl/fileadmin/stara scieżka Uwaga: Działać będą statyczne pliki HTML i JavaScript. Działać nie będą skrypty PHP, CGI i inne, które zostały wyłączone ze względu na bezpieczeństwo PHP i CGI.

Logujemy się tutaj takim samym loginem i hasłem jak do poczty ZUT. Jeśli nie posiadamy konta e-mailowego ZUT prosimy o kontakt z administratorem lokalnym lub wydziałowym.

| 🗲 🔶 🚺 zut.edu.pl https://www.zut.edu.pl/ZutKonto/faces/LoginPage.jsp 🛛 🛧 C 🔀 - Google 🖉 🏠       |
|-------------------------------------------------------------------------------------------------|
| Zachodniopomorski Uniwersytet Technologiczny<br>w Szczecinie                                    |
| Aplikacja do zarządzania kontem w Uczelnianej Sieci Komputerowej ZUT  * Login   * Hasło Zaloguj |
| © Uczelniane Centrum Informatyki ZUT                                                            |

Po zalogowaniu, w zakładce **Strona WWW**, widoczny jest aktualny stan własnego wirtualnego serwera WWW. Jeśli na koncie jest już uruchomiony wirtualny serwer WWW, aby założyć stronę w oparciu o CMS konieczne jest wyłączenie serwera.

W tym przypadku klikamy przycisk WYŁĄCZ SERWER.

| 🔶 🔶 🔎 🗋 zut.edu.                 | pl https://www.zut.ed                                        | lu.pl/ZutKonto/faces | /DefaultPage.jsp 🦿           | 7 - C                 | ۹ 🔒              |  |  |  |  |
|----------------------------------|--------------------------------------------------------------|----------------------|------------------------------|-----------------------|------------------|--|--|--|--|
| ,                                | Zachodniopomorski Uniwersytet Technologiczny<br>w Szczecinie |                      |                              |                       |                  |  |  |  |  |
| Twoje dane                       | Strona WWW                                                   | Baza danych          | Zmiana hasła                 | Historia operacji     | Wyloguj          |  |  |  |  |
| Własny wirtual<br>Posiadasz wirt | ny serwer WWW                                                | W. Jeżeli chcesz a   | o wyłączyć kliknii p         | rzycisk Wyłącz serwer | . Usługa wkrótce |  |  |  |  |
|                                  | ·                                                            | przes<br>Wył         | tanie działać.<br>ącz serwer |                       |                  |  |  |  |  |
| Ad                               | resy WWW serwe                                               | era wirtualnego j    | bartnik.zut.edu.pl           |                       |                  |  |  |  |  |
|                                  |                                                              | V                    | www.jbartnik.zut.eo          | du.pl                 |                  |  |  |  |  |
|                                  | Adres serv                                                   | wera FTP i SSH h     | nome.zut.edu.pl              |                       |                  |  |  |  |  |
|                                  | Katalo                                                       | g na pliki www p     | public_html                  |                       |                  |  |  |  |  |
|                                  | Obsługa PHP w                                                | trybie FastCGI r     | nie                          |                       |                  |  |  |  |  |
| L                                |                                                              | © Uczelniane Ce      | ntrum Informatyk             | i ZUT                 |                  |  |  |  |  |

Po wyłączeniu serwera lub jeśli nie był on uruchomiony dostępny będzie ekran jak poniżej:

| woje dane                             | Strona WWW         | Baza danych                                  | Zmiana hasła                                                  | Historia operacji                                              | Wyloguj      |                     |
|---------------------------------------|--------------------|----------------------------------------------|---------------------------------------------------------------|----------------------------------------------------------------|--------------|---------------------|
| lasny wirtual                         | ny serwer WWW      |                                              |                                                               |                                                                |              |                     |
|                                       |                    |                                              |                                                               |                                                                |              |                     |
| Obecnie nie i                         |                    |                                              |                                                               |                                                                |              | WW i kliknij przyci |
| en en de line p                       | posiadasz wirtuair | nego serwera WW                              | W. Jezeli chcesz go                                           | założyć wybierz rodza                                          | aj serwera w | www renking przyci  |
| e e e e e e e e e e e e e e e e e e e | posiadasz wirtuair | nego serwera WW<br>Włącz serv                | W. Jezeli chcesz go<br>ver. Usługa wkrótce                    | e zacznie działać.                                             | aj serwera w | WW TRIKINJ Przyci   |
|                                       | posiadasz wirtuair | nego serwera WW<br>Włącz serv                | W. Jezeli chcesz go<br>ver. Usługa wkrótco                    | e zacznie działać.                                             | aj serwera w |                     |
|                                       | posiadasz wirtuair | włącz serv<br>Włącz serv<br>Wybierz rodz     | W. Jezeli chcesz go<br>ver. Usługa wkrótco<br>zaj serwera WWW | / Standardowy -                                                | aj serwera w |                     |
|                                       | posiadasž Wirtuair | ego serwera WW<br>Włącz serv<br>Wybierz rodz | W. Jezeli chcesz go<br>ver. Usługa wkrótco<br>zaj serwera WWM | załozyć wybierz rodza<br>e zacznie działać.<br>✓ Standardowy ▼ | aj serwera w |                     |

© Uczelniane Centrum Informatyki ZUT

W miejscu **WYBIERZ RODZAJ SERWERA** WWW wybieramy CMS (w tym celu należy rozwinąć wybór obok "Standardowy") . Teraz klikamy **WŁĄCZ SERWER** 

| noje dane    | Strona WWW         | Baza danych    | Zmiana hasła        | Historia operacji    | Wyloguj      |                    |
|--------------|--------------------|----------------|---------------------|----------------------|--------------|--------------------|
| lasny wirtua | lny serwer WWW     |                |                     |                      |              |                    |
|              |                    |                |                     |                      |              |                    |
| Obecnie nie  | posiadasz wirtualn | ego serwera WW | W. Jeżeli chcesz ao | założyć wybierz rodz | ai serwera W | WW i kliknii przyc |
|              |                    | Włącz serw     | ver. Usługa wkrótce | zacznie działać.     |              |                    |
|              |                    |                |                     |                      |              |                    |
|              |                    |                |                     | CN/C                 |              |                    |
|              |                    | Wybierz rodz   | zaj serwera WWW     | CMS - 1              |              |                    |

© Uczelniane Centrum Informatyki ZUT

#### Otrzymamy:

| Własny wirtualny serwer WWW Posiadasz wirtualny serwer WWW WW Acresy WWW serwera wirtualnego acze.zut.edu.pl www.acze.zut.edu.pl                                                                                                    | Vlasny wirtualny serwer WWW<br>osiadasz wirtualny serwer WWW. Jeżeli chcesz go wyłączyć kliknij przycisk Wyłącz serwer. Usługa wkrótce przestanie o<br><b>Wyłącz serwer</b><br>Adresy WWW serwera wirtualnego acze.zut.edu.pl<br>www.acze.zut.edu.pl<br>Zarzadzanie serwerem https://acze.zut.edu.pl/typo3 |
|----------------------------------------------------------------------------------------------------|----------------------------------------------------------------------------------------------------|
| Własny wirtualny serwer WWW<br>Posiadasz wirtualny serwer WWW. Jeżeli chcesz go wyłączyć kliknij przycisk Wyłącz serwer. Usługa wkrótce przestan<br>Wyłącz serwer<br>Adresy WWW serwera wirtualnego acze.zut.edu.pl<br>www.acze.zut.edu.pl | Vlasny wirtualny serwer WWW<br>osiadasz wirtualny serwer WWW. Jeżeli chcesz go wyłączyć kliknij przycisk Wyłącz serwer. Usługa wkrótce przestanie o<br><b>Wyłącz serwer</b><br>Adresy WWW serwera wirtualnego acze.zut.edu.pl<br>www.acze.zut.edu.pl<br>Zarzadzanie serwerem https://acze.zut.edu.pl/typo3 |
| Posiadasz wirtualny serwer WWW. Jeżeli chcesz go wyłączyć kliknij przycisk Wyłącz serwer. Usługa wkrótce przestan<br>Wyłącz serwer<br>Adresy WWW serwera wirtualnego acze.zut.edu.pl<br>www.acze.zut.edu.pl                                | osiadasz wirtualny serwer WWW. Jeżeli chcesz go wyłączyć kliknij przycisk Wyłącz serwer. Usługa wkrótce przestanie o<br>Wyłącz serwer<br>Adresy WWW serwera wirtualnego acze.zut.edu.pl<br>www.acze.zut.edu.pl<br>Zarzadzanie serwerem https://acze.zut.edu.pl/typo3                                       |
| Posiadasz wirtualny serwer WWW. Jeżeli chcesz go wyłączyć kliknij przycisk Wyłącz serwer. Usługa wkrótce przestan<br>Wyłącz serwer<br>Adresy WWW serwera wirtualnego acze.zut.edu.pl<br>www.acze.zut.edu.pl                                | osiadasz wirtualny serwer WWW. Jeżeli chcesz go wyłączyć kliknij przycisk Wyłącz serwer. Usługa wkrótce przestanie o<br>Wyłącz serwer<br>Adresy WWW serwera wirtualnego acze.zut.edu.pl<br>www.acze.zut.edu.pl<br>Zarzadzanie serwerem https://acze.zut.edu.pl/typo3                                       |
| Posiadasz wirtualny serwer WWW. Jeżeli chcesz go wyłączyć kliknij przycisk Wyłącz serwer. Usługa wkrótce przestan<br>Wyłącz serwer<br>Adresy WWW serwera wirtualnego acze.zut.edu.pl<br>www.acze.zut.edu.pl                                | osiadasz wirtualny serwer WWW. Jeżeli chcesz go wyłączyć kliknij przycisk Wyłącz serwer. Usługa wkrótce przestanie o<br>Wyłącz serwer<br>Adresy WWW serwera wirtualnego acze.zut.edu.pl<br>www.acze.zut.edu.pl<br>Zarzadzanie serwerem https://acze.zut.edu.pl/typo3                                       |
| Posiadasz wirtualny serwer WWW. Jeżeli chcesz go wyłączyć kliknij przycisk Wyłącz serwer. Usługa wkrótce przestan<br>Wyłącz serwer<br>Adresy WWW serwera wirtualnego acze.zut.edu.pl<br>www.acze.zut.edu.pl                                | osiadasz wirtualny serwer WWW. Jeżeli chcesz go wyłączyć kliknij przycisk Wyłącz serwer. Usługa wkrótce przestanie o<br>Wyłącz serwer<br>Adresy WWW serwera wirtualnego acze.zut.edu.pl<br>www.acze.zut.edu.pl<br>Zarzadzanie serwerem https://acze.zut.edu.pl/typo3                                       |
| Posiadasz wirtualny serwer WWW. Jeżeli chcesz go wyłączyć kliknij przycisk Wyłącz serwer. Usługa wkrótce przestan<br>Wyłącz serwer<br>Adresy WWW serwera wirtualnego acze.zut.edu.pl<br>www.acze.zut.edu.pl                                | osiadasz wirtualny serwer WWW. Jeżeli chcesz go wyłączyć kliknij przycisk Wyłącz serwer. Usługa wkrótce przestanie o<br>Wyłącz serwer<br>Adresy WWW serwera wirtualnego acze.zut.edu.pl<br>www.acze.zut.edu.pl<br>Zarzadzanie serwerem https://acze.zut.edu.pl/typo3                                       |
| Posiadasz wirtualny serwer WWW. Jeżeli chcesz go wyłączyć kliknij przycisk Wyłącz serwer. Usługa wkrótce przestan<br>Wyłącz serwer<br>Adresy WWW serwera wirtualnego acze.zut.edu.pl<br>www.acze.zut.edu.pl                                | osiadasz wirtualny serwer WWW. Jeżeli chcesz go wyłączyć kliknij przycisk Wyłącz serwer. Usługa wkrótce przestanie o<br>Wyłącz serwer<br>Adresy WWW serwera wirtualnego acze.zut.edu.pl<br>www.acze.zut.edu.pl<br>Zarzadzanie serwerem https://acze.zut.edu.pl/typo3                                       |
| osiadasz wirtualny serwer WWW. Jeżeli chcesz go wyłączyć kliknij przycisk Wyłącz serwer. Usługa wkrótce przestan<br>Wyłącz serwer<br>Adresy WWW serwera wirtualnego acze.zut.edu.pl<br>www.acze.zut.edu.pl                                 | osiadasz wirtualny serwer WWW. Jeżeli chcesz go wyłączyć kliknij przycisk Wyłącz serwer. Usługa wkrótce przestanie o<br>Wyłącz serwer<br>Adresy WWW serwera wirtualnego acze.zut.edu.pl<br>www.acze.zut.edu.pl<br>Zarzadzanie serwerem https://acze.zut.edu.pl/typo3                                       |
| osiadasz wirtualny serwer WWW. Jeżeli chcesz go wyłączyć kliknij przycisk Wyłącz serwer. Usługa wkrótce przestan<br>Wyłącz serwer<br>Adresy WWW serwera wirtualnego acze.zut.edu.pl<br>www.acze.zut.edu.pl                                 | osiadasz wirtualny serwer WWW. Jeżeli chcesz go wyłączyć kliknij przycisk Wyłącz serwer. Usługa wkrótce przestanie o<br>Wyłącz serwer<br>Adresy WWW serwera wirtualnego acze.zut.edu.pl<br>www.acze.zut.edu.pl<br>Zarzadzanie serwerem https://acze.zut.edu.pl/typ03                                       |
| osiadasz wirtualny serwer WWW. Jeżeli chcesz go wyłączyć kliknij przycisk Wyłącz serwer. Usługa wkrótce przestan<br>Wyłącz serwer<br>Adresy WWW serwera wirtualnego acze.zut.edu.pl<br>www.acze.zut.edu.pl                                 | osiadasz wirtualny serwer WWW. Jeżeli chcesz go wyłączyć kliknij przycisk Wyłącz serwer. Usługa wkrótce przestanie o<br>Wyłącz serwer<br>Adresy WWW serwera wirtualnego acze.zut.edu.pl<br>www.acze.zut.edu.pl<br>Zarzadzanie serwerem https://acze.zut.edu.pl/typo3                                       |
| osiadasz wirtualny serwer WWW. Jeżeli chcesz go wyłączyć kliknij przycisk Wyłącz serwer. Usługa wkrótce przestan<br>Wyłącz serwer<br>Adresy WWW serwera wirtualnego acze.zut.edu.pl<br>www.acze.zut.edu.pl                                 | osiadasz wirtualny serwer WWW. Jeżeli chcesz go wyłączyć kliknij przycisk Wyłącz serwer. Usługa wkrótce przestanie o<br>Wyłącz serwer<br>Adresy WWW serwera wirtualnego acze.zut.edu.pl<br>www.acze.zut.edu.pl<br>Zarzadzanie serwerem https://acze.zut.edu.pl/typo3                                       |
| Myłącz serwer<br>Wyłącz serwer<br>Adresy WWW serwera wirtualnego acze.zut.edu.pl<br>www.acze.zut.edu.pl                                                                                                    | Myłącz serwer<br>Adresy WWW serwera wirtualnego acze.zut.edu.pl<br>www.acze.zut.edu.pl<br>Zarzadzanie serwerem https://acze.zut.edu.pl/typo3                                                                                                    |
| Wyłącz serwer<br>Adresy WWW serwera wirtualnego acze.zut.edu.pl<br>www.acze.zut.edu.pl                                                                                                    | Wyłącz serwer<br>Adresy WWW serwera wirtualnego acze.zut.edu.pl<br>www.acze.zut.edu.pl<br>Zarzadzanie serwerem https://acze.zut.edu.pl/typo3                                                                                                    |
| Wyłącz serwer<br>Adresy WWW serwera wirtualnego acze.zut.edu.pl<br>www.acze.zut.edu.pl                                                                                                    | Wyłącz serwer<br>Adresy WWW serwera wirtualnego acze.zut.edu.pl<br>www.acze.zut.edu.pl<br>Zarzadzanie serwerem https://acze.zut.edu.pl/typo3                                                                                                    |
| Wyłącz serwer<br>Adresy WWW serwera wirtualnego acze.zut.edu.pl<br>www.acze.zut.edu.pl                                                                                                    | Wyłącz serwer<br>Adresy WWW serwera wirtualnego acze.zut.edu.pl<br>www.acze.zut.edu.pl<br>Zarzadzanie serwerem https://acze.zut.edu.pl/typo3                                                                                                    |
| Wyłącz serwer<br>Adresy WWW serwera wirtualnego acze.zut.edu.pl<br>www.acze.zut.edu.pl                                                                                                    | Wyłącz serwer<br>Adresy WWW serwera wirtualnego acze.zut.edu.pl<br>www.acze.zut.edu.pl<br>Zarzadzanie serwerem https://acze.zut.edu.pl/typo3                                                                                                    |
| Adresy WWW serwera wirtualnego acze.zut.edu.pl<br>www.acze.zut.edu.pl                                                                                                    | Adresy WWW serwera wirtualnego acze.zut.edu.pl<br>www.acze.zut.edu.pl<br>Zarzadzanie serwerem https://acze.zut.edu.pl/typo3                                                                                                    |
| Adresy WWW serwera wirtualnego acze.zut.edu.pl<br>www.acze.zut.edu.pl                                                                                                    | Adresy WWW serwera wirtualnego acze.zut.edu.pl<br>www.acze.zut.edu.pl<br>Zarzadzanie serwerem https://acze.zut.edu.pl/typo3                                                                                                    |
| Adresy WWW serwera wirtualnego acze.zut.edu.pl<br>www.acze.zut.edu.pl                                                                                                    | Adresy WWW serwera wirtualnego acze.zut.edu.pl<br>www.acze.zut.edu.pl<br>Zarzadzanie serwerem https://acze.zut.edu.pl/typo3                                                                                                    |
| Adresy WWW serwera wirtualnego acze.zut.edu.pl<br>www.acze.zut.edu.pl                                                                                                    | Adresy WWW serwera wirtualnego acze.zut.edu.pl<br>www.acze.zut.edu.pl<br>Zarzadzanie serwerem https://acze.zut.edu.pl/typo3                                                                                                    |
| Adresy WWW serwera wirtualnego acze.zut.edu.pl<br>www.acze.zut.edu.pl                                                                                                    | Adresy WWW serwera wirtualnego acze.zut.edu.pl<br>www.acze.zut.edu.pl<br>Zarzadzanie serwerem https://acze.zut.edu.pl/typo3                                                                                                    |
| www.acze.zut.edu.pl                                                                                                    | www.acze.zut.edu.pl<br>Zarzadzanie serwerem https://acze.zut.edu.pl/typo3                                                                                                    |
| www.acze.zut.edu.pl                                                                                                    | www.acze.zut.edu.pl<br>Zarzadzanie serwerem https://acze.zut.edu.pl/typo3                                                                                                    |
| www.acze.zut.edu.pl                                                                                                    | www.acze.zut.edu.pl<br>Zarzadzanie serwerem https://acze.zut.edu.pl/typo3                                                                                                    |
| www.acze.zut.euu.pr                                                                                                    | Zarzadzanie serwerem https://acze.zut.edu.pi/typo3                                                                                                    |
|                                                                                                    | Zarzadzanie serwerem https://acze.zut.edu.pl/typo3                                                                                                    |
|                                                                                                    | Zarzadzanie serwerem https://acze.zut.edu.pl/typo3                                                                                                    |
| The second second second second second second second second second second second second second second second se                                                                                                    | Zarzadzanie serwerem https://acze.zut.edu.pl/typo3                                                                                                    |
| zarzadzanie serwerem nttps://acze.zut.edu.pl/typo3                                                                                                    |                                                                                                    |
|                                                                                                    |                                                                                                    |
| zarzadzanie serwereni nicips.//acze.zuc.edu.p/(vpbs                                                                                                    |                                                                                                    |
|                                                                                                    |                                                                                                    |

Jak tylko serwer zostanie uruchomiony w zakładce **Strona WWW**, będzie widoczny adres do zarządzania treścią strony WWW (w tym przykładzie: https://acze.zut.edu.pl/typo3) Pierwsze logowanie do systemu zarządzania treścią może zająć kilka minut. W tym czasie przygotowywana jest strona WWW.

Do panelu redaktora również logujemy się hasłem i loginem do poczty uczelnianej.

| 🗲 🏓 📘 zut.edu | pl https://jbartnik.zut.edu.pl/ | ypo3/            | 🟫 - C 🚼 - | Google |  |
|---------------|---------------------------------|------------------|-----------|--------|--|
|               |                                 |                  |           |        |  |
|               |                                 |                  |           |        |  |
|               |                                 |                  |           |        |  |
|               |                                 |                  |           |        |  |
|               | τνοορ 岆                         |                  |           |        |  |
|               |                                 |                  |           |        |  |
|               |                                 |                  |           |        |  |
|               | 🤌 Logowanie do witry            | ny ZUT TYPO3 CMS |           |        |  |
|               |                                 |                  |           |        |  |
|               | Użytkownik                      |                  |           |        |  |
|               | Hasło                           |                  |           |        |  |
|               |                                 | Zaloguj          |           |        |  |
|               |                                 | Laloguj          |           |        |  |

Zaraz po pierwszym zalogowaniu nasza strona widoczna jest w Internecie pod adresem: www.login.zut.edu.pl

(w tym przypadku www.acze.zut.edu.pl).

Oczywiście nie jest ona jeszcze wypełniona treścią ale jej zarys już widnieje w sieci. Teraz czas na uzupełnienie treści stron WWW.

### 2. Praca w systemie zarządzania treścią (ang. CMS).

Po zalogowaniu do CMS'a dostępny jest panel redaktora. W górnym pasku widoczne są:

- dane użytkownika (imię i nazwisko login) mają charakter wyłącznie informacyjny,
- przycisk Wyloguj służy do zakończenia pracy z panelem redaktora,
- przycisk 🖷 (obszar roboczy) dostępny jest tylko obszar LIVE, oznacza to że wszystkie zmiany treści będą od razu widoczne na stronach WWW użytkownika,
- przycisk 2 (ostatnio otwarte dokumenty) pozwala szybko powrócić do ostatnio edytowanych dokumentów, po lewej stronie od przycisku znajduje się liczba dostępnych tą drogą dokumentów,
- przycisk 🤜 (szukaj) pozwala wyszukać wszystkie elementy strony, zawierające podaną frazę

W lewym pasku widoczne są dostępne narzędzia (zwane modułami), pogrupowane zgodnie z ich przeznaczeniem. Przycisk ▼ służy do zwijania, natomiast przycisk ► służy do rozwijania grupy narządzi. Dostępne narzędzia:

- WEB grupa narzędzi do tworzenia, podglądu i edycji stron
  - o Strona
  - o Pokaż
  - o Lista
  - o Info
  - o Funkcje
- PLIKI grupa narzędzi do zarządzania plikami i obrazkami prezentowanymi na stronach WWW

   Lista plików
- TWOJE KONTO
  - Ustawienia
- POMOC
  - O modułach

#### UCI przygotowało dla Państwa pewien układ Menu stron :

- Kontakt
- mnie
- Informacje dla studentów
  - o Ogłoszenia
  - Terminy konsultacji
  - o Materiały dydaktyczne
  - Terminy zajęć
  - o Wyniki
- Działalność naukowa
- Spis publikacji
- Zainteresowania
- Moje ciekawe strony/Linki
- Galeria zdjęć

| ← → ⊖ ⊶ ⑤ Wet                                                                                                    | acze. <b>zut.edu.pl</b> /typo3/backend.php                                                                                                    |                                                                                                    | Szukaj używając Google             |
|----------------------------------------------------------------------------------------------------|----------------------------------------------------------------------------------------------------|----------------------------------------------------------------------------------------------------|------------------------------------|
| ТҮРОЗ 💙                                                                                                    | 👗 Anna Czekalska (                                                                                                    | (acze) Wyloguj 🛧 📕                                                                                                    | 1 📝 🔍 Wpisz szukaną treść          |
|                                                                                                    | 1 🔁 🍸 💦 🗘                                                                                                    | h 🖬 🛛 🕹 🕷 🖬                                                                                                    | III 🤌                              |
| ▼ WEB                                                                                                    |                                                                                                    | 🛞 Kolumny 👻                                                                                                    | Ścieżka: /acze/@Anna Czekalska [44 |
| <ul> <li>➢ Strona</li> <li>③ Pokaż</li> <li>□ Lista</li> <li>④ Info</li> <li>➢ Funkcje</li> <li>▼ PIKI</li> <li>□ Lista plików</li> <li>▼ TWOJE KONTO</li> <li>□ Ustawienia</li> <li>▼ POMOC</li> <li>□ O modułach</li> </ul> | Anna Czekalska     Kontakt     O mnie     Gołoszenia     Terminy konsultacji     Materiały dydaktyczne     Terminy zajęć     Wyniki     Działalność naukowa     Spis publikacji     Zainteresowania     Moje ciekawe strony/Linki     Galeria zdjęć     mój niezbędnik     wo poczta     wo poczta     wo poczta (kopiuj 1) | Zawartość strony         Image: Lewa         Image: Pokaż ukryte elementy         Szukaj         Szukaj ciągu: Pokaż rekordy: | Ta strona Szukaj                   |

Oczywiście menu możemy dowolnie modyfikować - zmieniać nazwy, zmieniać kolejność, ukrywać strony, usuwać strony itd. (o tym w później).

#### 1. Uzupełnianie stron treścią

W przygotowane zakładki menu np. Kontakt, O mnie, Informacje dla studentów itp., możemy wklejać wcześniej przygotowane materiały z dokumentów WORD za pomocą Ctrl+C i Ctrl+V lub wpisywać. Aby uzupełnić np. zakładkę **Kontakt** ustawiamy kursor myszki na: **STRONA** ->Kontakt i wybieramy: **Utwórz** 

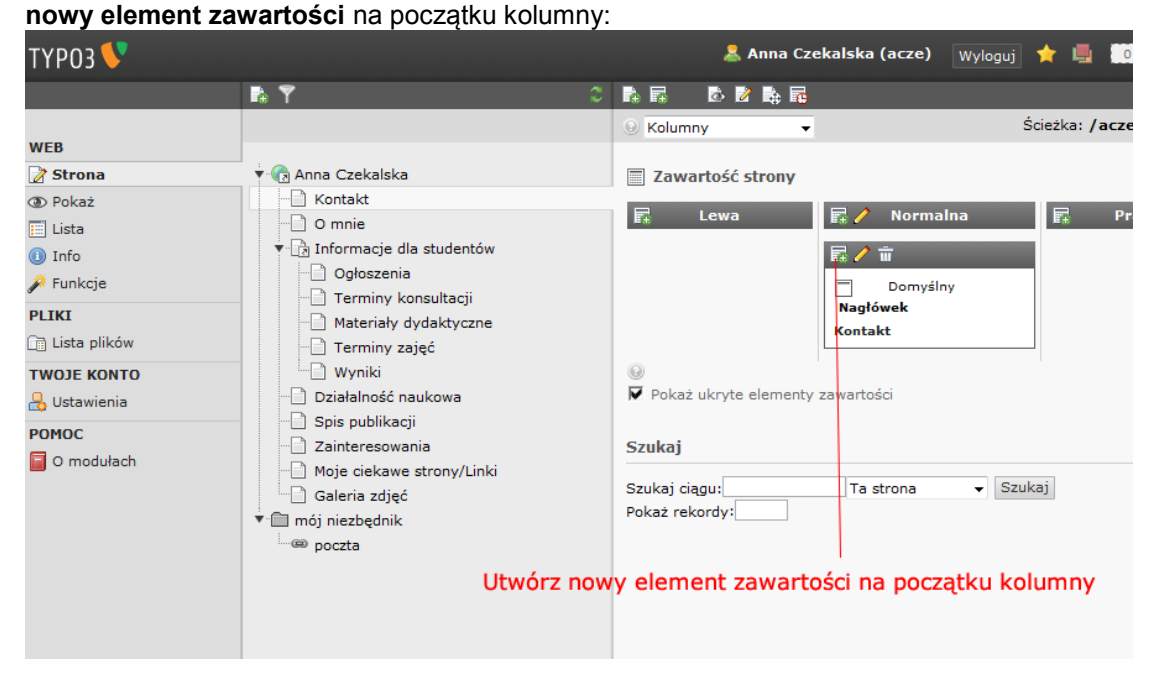

Po kliknięciu wyżej zaznaczonej ikonki otrzymamy:

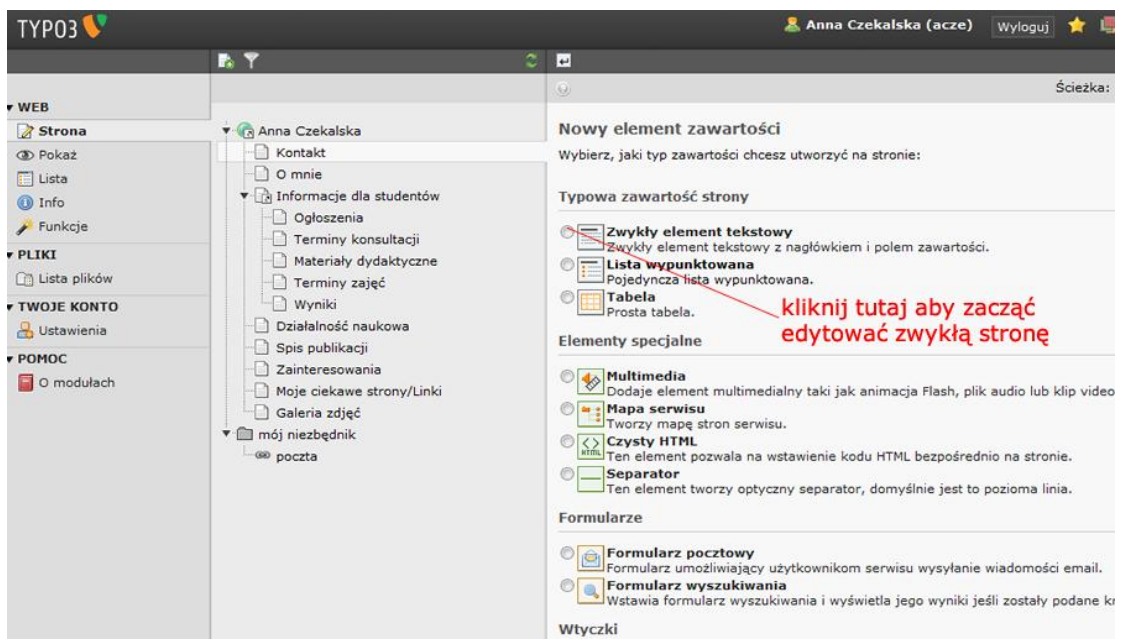

Po kliknięciu na przycisk **Zwykły element tekstowy** otrzymamy okno do edycji strony WWW niemalże jak w Wordzie:

|                                                                                                    | Pa Y                                                                                                    |                                                                                                    |
|----------------------------------------------------------------------------------------------------|----------------------------------------------------------------------------------------------------|----------------------------------------------------------------------------------------------------|
| WEB                                                                                                    |                                                                                                    | Ścieżka: /acze/Anna Czeka                                                                                                    |
| Strona                                                                                                    | 🕈 🕜 Anna Czekalska                                                                                                    | Stwórz nowy Zawartość strony na stronie "Kontakt"                                                                                                    |
| Pokaz     Dista     Dista     Intropy     Intropy | Contakt     Onnie     Contakt     Onnie     Ogłoszenie     Terminy konsultacji     Terminy zajęć     Wyniki     Działałnóć naukowa     Spis publikacji     Zaintersowania     Moje ciekawe strony/Linki     Galeria zdjęć     Moj niezbędnik     sw poczta | Ogdine         Elementy zawartości         Typ         Tekst         Napłówek         Napłówek         B / set stylu błówomo         Tekst:         B / set stylu błówomo         Tekst:         Imagian         Tekst:         Imagian         Imagian         Napłówek         Napłówek         Imagian         Imagian         Imagia |

#### Przykład:

Po wpisaniu w miejsce edycji: telefon służbowy 91 449 58 03, e-mail: acze@zut.edu.pl i zapisaniu dokumentu (aby zapisać dokument kliknij na dyskietkę - **Zapisz dokument** ),

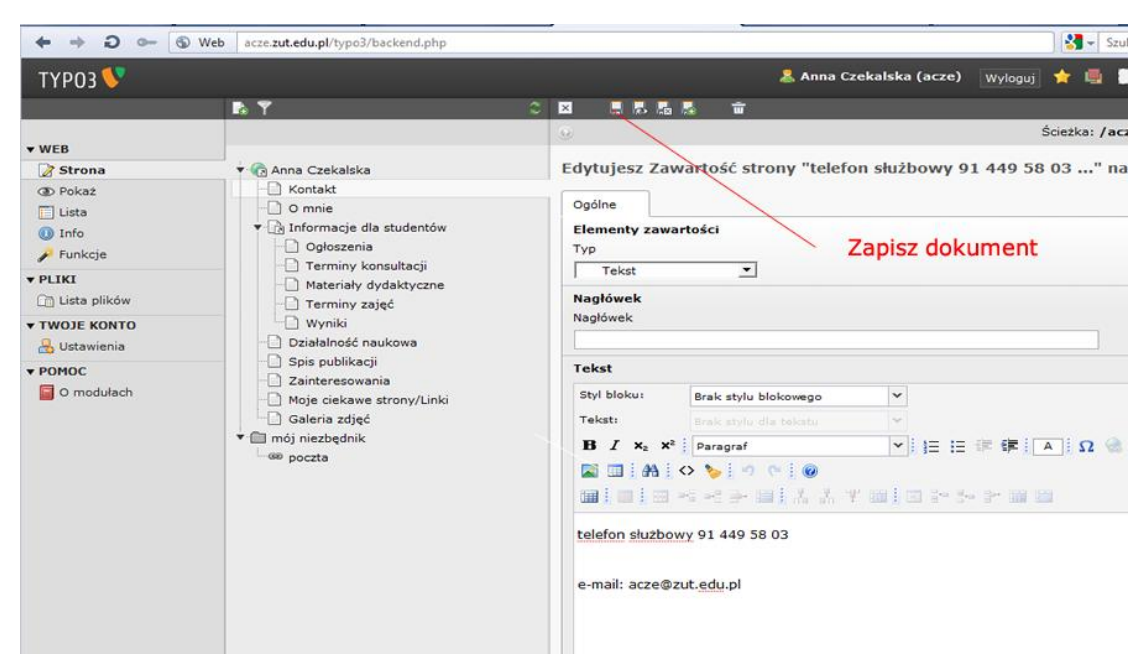

w przeglądarce na naszej stronie internetowej otrzymamy:

| Zachodniopo<br>Uniwersytet T<br>w Szczecinie | norski<br>ichnologiczny                                                               | POCZIA |
|----------------------------------------------|---------------------------------------------------------------------------------------|--------|
|                                              | Anna Czekalska<br>UCI Zachodniopomorskiego Uniwersytetu Technologicznego w Szczecinie |        |
| Kontakt                                      |                                                                                       |        |
| Kontakt                                      | Kontakt                                                                               |        |
| O mnie                                       | telefon służbowy 91 449 58 03                                                         |        |
| Informacje dla studentów                     | e-mail: acze@zut.edu.pl                                                               |        |
| » Ogłoszenia                                 |                                                                                       |        |
| » Terminy konsultacji                        |                                                                                       |        |
| » Materiały dydaktyczne                      |                                                                                       |        |
| » Terminy zajęć                              |                                                                                       |        |
| » Wyniki                                     |                                                                                       |        |
| Działalność naukowa                          |                                                                                       |        |
| <ul> <li>Spis publikacji</li> </ul>          |                                                                                       |        |
| Zainteresowania                              |                                                                                       |        |
| Moje ciekawe strony/Linki                    |                                                                                       |        |
| <ul> <li>Galeria zdjęć</li> </ul>            |                                                                                       |        |
|                                              |                                                                                       |        |
|                                              |                                                                                       |        |

Oczywiście tekst ten możemy pogrubić, pochylić. Obok tekstu możemy umieścić także swoje zdjęcie, zrobić link do innej strony itp.

Praca z tym edytorem tekstu jest prosta i wymaga jedynie wczytania sie w opisy poszczególnych ikonek (patrz poniżej przykład opisu ikonki służącej do pochylenia tekstu - jak w Wordzie)

| ТҮРОЗ 💔          |                                                                 |                                                             |                     | 💄 Anna Cze          | kalska (acze)        | Wyloguj |
|------------------|-----------------------------------------------------------------|-------------------------------------------------------------|---------------------|---------------------|----------------------|---------|
|                  | n Y C                                                           | 🗵 🚦 🛃                                                       |                     | <b>፹</b> ⊃          |                      |         |
| ▼ WEB            |                                                                 |                                                             |                     |                     |                      |         |
| 📝 Strona         | 🔻 🌀 Anna Czekalska                                              | Edytujesz Z                                                 | awarte              | ość strony "telefe  | on służbowy 9        | 1 449   |
| Pokaż Lista      | - Contakt                                                       | Ogólne                                                      |                     |                     |                      |         |
| 🕕 Info 🎤 Funkcje | ▼ là Informacje dla studentów                                   | Elementy zawartości<br>Typ<br>Tekst<br>Nagłówek<br>Nagłówek |                     |                     |                      |         |
| ▼ PLIKI          | Terminy konsultacji     Materiały dydaktyczne     Terminy zajęć |                                                             |                     |                     |                      |         |
| ▼ TWOJE KONTO    | Vyniki                                                          |                                                             |                     |                     |                      |         |
| ▼ POMOC          | Spis publikacji                                                 | Tekst                                                       |                     |                     |                      |         |
| 🧧 O modułach     | Zainteresowania     Moje ciekawe strony/Linki                   | Styl bloku:                                                 | Bra                 | ik stylu blokowego  | *                    |         |
|                  | Galeria zdjęć                                                   | Tekst:                                                      |                     | ic stylu dla bekstu | ~                    |         |
|                  | ▼                                                               | <b>B</b> <i>I</i> × <sub>2</sub>                            | x² į Pa             | ragraf              | <b>▼</b>    ≡  ≡     | 律律      |
|                  |                                                                 |                                                             | hylenie             |                     | r <b>m i e</b> 1+ 1- | - 3+ 10 |
|                  |                                                                 | telefon służ<br>e-mail: acze@                               | bowy 9<br>zut.edu.p | 1 449 58 03         | przykład             |         |

# - - Jak zmienić tytuł strony domowej - - Po zalogowaniu na stronę tytuł strony wygląda jak poniżej:

| 0 | 6 W | eb acze.zut.edu.pl                                              |                                                                                             | 🛛 🚼 🗸 Szukaj używ |
|---|-----|-----------------------------------------------------------------|---------------------------------------------------------------------------------------------|-------------------|
|   |     | Zachodniopomorski<br>Uniwersytet Technologiczny<br>w Szczecinie |                                                                                             |                   |
|   |     |                                                                 | Strona domowa pracownika<br>Zachodniopomorskiego Uniwersytetu Technologicznego w Szczecinie |                   |

Aby zmienić tytuł strony domowej ustawiamy kursora na STRONA (lewy górny róg w panelu CMS). Następnie klikamy na środkowej kolumnie -STRONA DOMOWA PRACOWNIKA

| ТҮРОЗ 💔                                                                                                    |                                                                                                    |                                                                                       | 🤱 Anna Czekalska (a                                                        | cze) Wyloguj 📢 | 🖌 📕 📰 📝 🔍 wp          |
|----------------------------------------------------------------------------------------------------|----------------------------------------------------------------------------------------------------|---------------------------------------------------------------------------------------|----------------------------------------------------------------------------|----------------|-----------------------|
|                                                                                                    | <b>B Y</b> 0                                                                                                    |                                                                                       | 2 🗞 🖬                                                                      |                |                       |
| ▼ WEB                                                                                                    |                                                                                                    | 😣 Kolumny                                                                             | -                                                                          | Ścieżki        | a: /acze/ 🚯 Strona do |
| <ul> <li>➢ Strona</li> <li>④ Pokaż</li> <li>ista</li> <li>④ Info</li> <li>➢ Funkcje</li> <li>♥ PLIKI</li> <li>① Lista plików</li> <li>▼ TWOJE KONTO</li> <li>♣ Ustawienia</li> <li>♥ POMOC</li> <li>☑ O modułach</li> </ul> | <ul> <li>Strona domowa pracownika</li> <li>Kontakt</li> <li>O mnie</li> <li>Informacje dla studentów.</li> <li>Ogłoszenia</li> <li>Materiały dydaktyczne</li> <li>Terminy zajęć</li> <li>Wyniki</li> <li>Dzielalność naukowa</li> <li>Spis publikacji</li> <li>Zainteresowania</li> <li>Moje ciekawe strony/Linki</li> <li>Galeria zdjęć</li> <li>mój niezbędnik</li> <li>poczta</li> </ul> | E Zawartość<br>Lew<br>Pokaż ukryt<br>Szukaj<br>Szukaj ciągu:<br>Pokaż rekordy:<br>edy | ć strony<br>z Nor<br>e elementy zawartości<br>Ta strona<br>/tuj właściwośc | rmalna 🛛 🕞     | Prawa                 |

| Skrót do strony   Pierwsza podstrona ▼ Strona docelowa   X   Tytuł   Tytuł   Tytuł strony   Lytuł strony domowej   Alternatywny tytuł nawigacyjny   podtytuł strony domowej   tutaj można wpisać swoje imię i nazwisko                   | Тур                            | Typ skrótu                               |
|----------------------------------------------------------------------------------------------------|--------------------------------|------------------------------------------|
| Strona docelowa          Strona         Tytuł         Tytuł strony         tytuł strony domowej         Alternatywny tytuł nawigacyjny         podtytuł strony domowej         tutaj można wpisać swoje imię i nazwisko         Podtytuł | Skrót do strony                | <ul> <li>Pierwsza podstrona </li> </ul>  |
| Strona  Tytuł  Tytuł strony tytuł strony domowej  Alternatywny tytuł nawigacyjny  podtytuł strony domowej  Podtytuł                                                                                                    | Strona docelowa                |                                          |
| Strona Tytuł Tytuł strony tytuł strony domowej Alternatywny tytuł nawigacyjny podtytuł strony domowej tutaj można wpisać swoje imię i nazwisko Podtytuł                                                                                  |                                | 🛛 🗀 🔍 Znajdź rekordy                     |
| Tytuł<br>Tytuł strony<br>tytuł strony domowej<br>Alternatywny tytuł nawigacyjny<br>podtytuł strony domowej tutaj można wpisać swoje imię i nazwisko<br>Podtytuł                                                                          | Strona                         |                                          |
| Tytuł strony<br>tytuł strony domowej<br>Alternatywny tytuł nawigacyjny<br>podtytuł strony domowej tutaj można wpisać swoje imię i nazwisko<br>Podtytuł                                                                                   | Tytuł                          |                                          |
| tytuł strony domowej<br>Alternatywny tytuł nawigacyjny<br>podtytuł strony domowej tutaj można wpisać swoje imię i nazwisko<br>Podtytuł                                                                                                   | Tytuł strony                   |                                          |
| Alternatywny tytuł nawigacyjny<br>podtytuł strony domowej tutaj można wpisać swoje imię i nazwisko<br>Podtytuł                                                                                                    | tytuł strony domowej           |                                          |
| podtytuł strony domowej tutaj można wpisać swoje imię i nazwisko<br>Podtytuł                                                                                                    | Alternatywny tytuł nawigacyjny |                                          |
| Podtytuł                                                                                                    | podtytuł strony domowej        | tutaj można wpisać swoje imię i nazwisko |
|                                                                                                    | Podtytuł                       |                                          |

ī.

We wskazanym polu możemy wpisać swoje imię i nazwisko a w polu poniżej Wydział/Katedrę itp. Oczywiście aby zmiany widoczne były na stronie internetowej konieczne jest kliknięcie

ikonki **Zapisz dokument**. Efekt tych działań można już zobaczyć na swojej stronie pod adresem: www.*login*.zut.edu.pl. Sugerujemy aby mieć otworzone dwa okna przeglądarki równocześnie - jedno z otwartym panelem do zarządzania CMS TYPO3 - https://login.zut.edu.pl/typo3/ a w drugim okno z tworzona stroną WWW www.login.zut.edu.pl

### Przykład:

| ТҮРОЗ V                                                                                                    |                                                                                                    |                                          | 2                                                                        | 🖁 Anna Cz                                         | ekalska (acze)             | Wyloguj 1       | 🗧 📕 📰 🖻                            | 🔍 Wpisz szukani |
|----------------------------------------------------------------------------------------------------|----------------------------------------------------------------------------------------------------|------------------------------------------|--------------------------------------------------------------------------|---------------------------------------------------|----------------------------|-----------------|------------------------------------|-----------------|
|                                                                                                    | <b>₽ 1</b>                                                                                                    | 0 🗵                                      |                                                                          | la 🕆                                              | Þ                          | _               |                                    | _               |
| ▼ WEB                                                                                                    |                                                                                                    |                                          |                                                                          |                                                   |                            |                 | Ścieżka: /a                        | icze/ 💦 Anna C  |
| Strona                                                                                                    | ▼ 🕞 Anna Czekalska                                                                                                    | Edyt                                     | ujesz S                                                                  | Strona "/                                         | Anna Czekal                | ska"            |                                    |                 |
| Pokaż<br>Lista                                                                                                    |                                                                                                    | Ogó                                      | ne                                                                       | Dostęp                                            | Metadane                   | Wygląd          | Zachowanie                         | Rozszerzony     |
| <ol> <li>Info</li> </ol>                                                                                                    | <ul> <li>Informacje dla studentów</li> </ul>                                                                                                    | Тур                                      |                                                                          |                                                   |                            | Typ skrótu      |                                    |                 |
| 🔑 Funkcje                                                                                                    | Ogłoszenia                                                                                                    |                                          | Skrót do                                                                 | strony                                            | •                          | Pierwsza podst  | rona 👻                             |                 |
| <ul> <li>▼ PLIKI</li> <li>□ Lista plików</li> <li>▼ TWOJE KONTO</li> <li>□ Ustawienia</li> <li>▼ POMOC</li> <li>□ O modułach</li> </ul> | <ul> <li>Materiały dydaktyczne</li> <li>Terminy zajęć</li> <li>Wyniki</li> <li>Działalność naukowa</li> <li>Spis publikacji</li> <li>Zainteresowania</li> <li>Moje ciekawe strony/Linki</li> <li>Galeria zdjęć</li> <li>moji niezbędnik</li> <li>poczta</li> <li>poczta (kopiuj 1)</li> </ul> | Stro<br>s<br>Tytu<br>Ann<br>Alter<br>UCI | trona<br>trona<br>t strony<br>a Czekal<br>natywny<br>Zachodr<br>każ doda | iska<br>tytuł nawig<br>niopomorski<br>tkowe opcje | acyjny<br>iego Uniwersytet | u Technologiczn | Znajdź rekordy<br>ego w Szczecinie |                 |
| na stronie inte                                                                                                    | ernetowej otrzymamy:                                                                                                    |                                          |                                                                          |                                                   |                            |                 |                                    |                 |

| - Web acze.zut.ed                            | u.pl                                                                                  | <br>Szukaj używając Google |
|----------------------------------------------|---------------------------------------------------------------------------------------|----------------------------|
| Zachodniopo<br>Uniwersytet T<br>w Szczecinie | morski<br>echnologiczny                                                               | POCZTA                     |
|                                              | Anna Czekalska<br>UCI Zachodniopomorskiego Uniwersytetu Technologicznego w Szczecinie |                            |
| Kontakt                                      |                                                                                       |                            |
| » Kontakt                                    | Kontakt                                                                               |                            |
| » O mnie                                     | strona w przygotowaniu                                                                |                            |
| » Informacje dla studentów                   |                                                                                       |                            |
| >> Ogłoszenia                                |                                                                                       |                            |
| » Terminy konsultacji                        |                                                                                       |                            |
| >> Materiały dydaktyczne                     |                                                                                       |                            |
| » Terminy zajęć                              |                                                                                       |                            |
| » Wyniki                                     |                                                                                       |                            |
| » Działalność naukowa                        |                                                                                       |                            |
| » Spis publikacji                            |                                                                                       |                            |
| Zainteresowania                              |                                                                                       |                            |
|                                              |                                                                                       |                            |
| » Moje ciekawe strony/Linki                  |                                                                                       |                            |

#### - - - Czyszczenie stron WWW lub pojedynczej strony serwisu - - -

Może zdarzyć się, że efekt naszej pracy nie jest od razu widoczny na stronie.

Musimy w takim przypadku wyczyścić pamięć podręczną systemu CMS.

W tym celu należy kliknąć: Strona a następnie wskazać pierwszą stronę serwisu (w tym przykładzie **Strona domowa pracownika**) i kliknąć na niej prawym przyciskiem myszki w celu rozwinięcia menu kontekstowego. Dalej w menu wybieramy opcje: **Operacje na gałęzi** a później **Clear branch cache**:

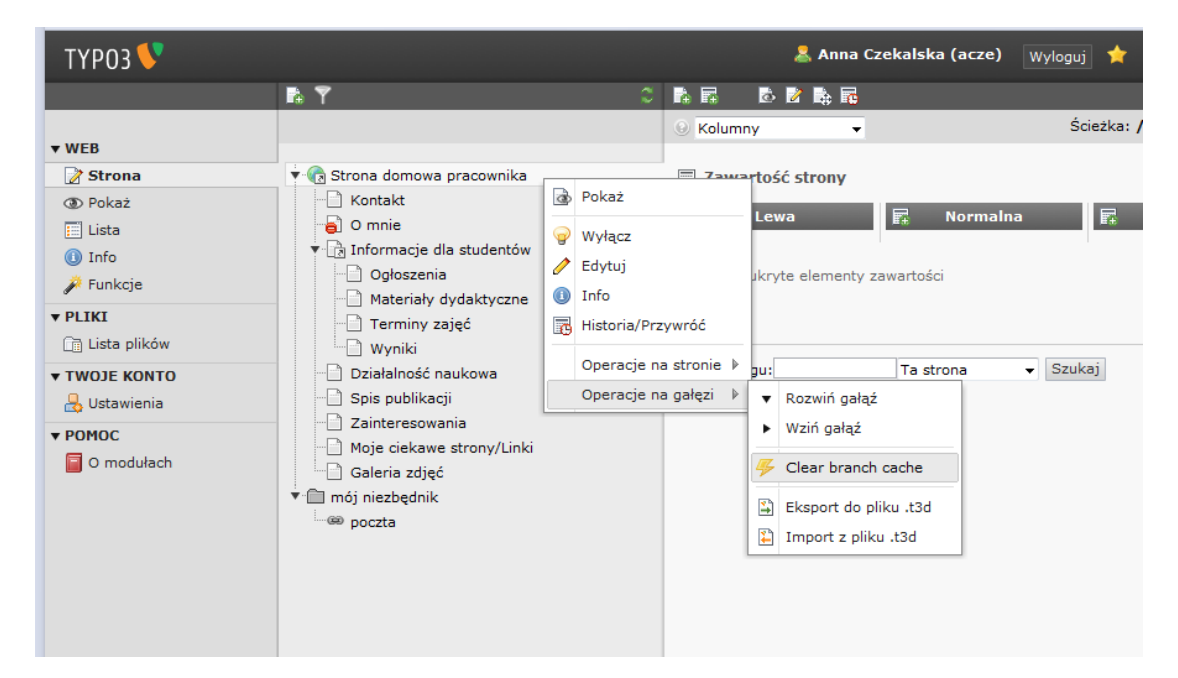

Jeżeli chcemy odświeżyć tylko jedną stronę (pozostałe wyświetlają się prawidłowo) klikamy: **Strona**, dalej wybrana strona np. **Kontakt** następnie prawy przycisk myszy a w rozwiniętym menu kontekstowym wybieramy opcję **Operacje na stronie** i teraz **Clear page cache**:

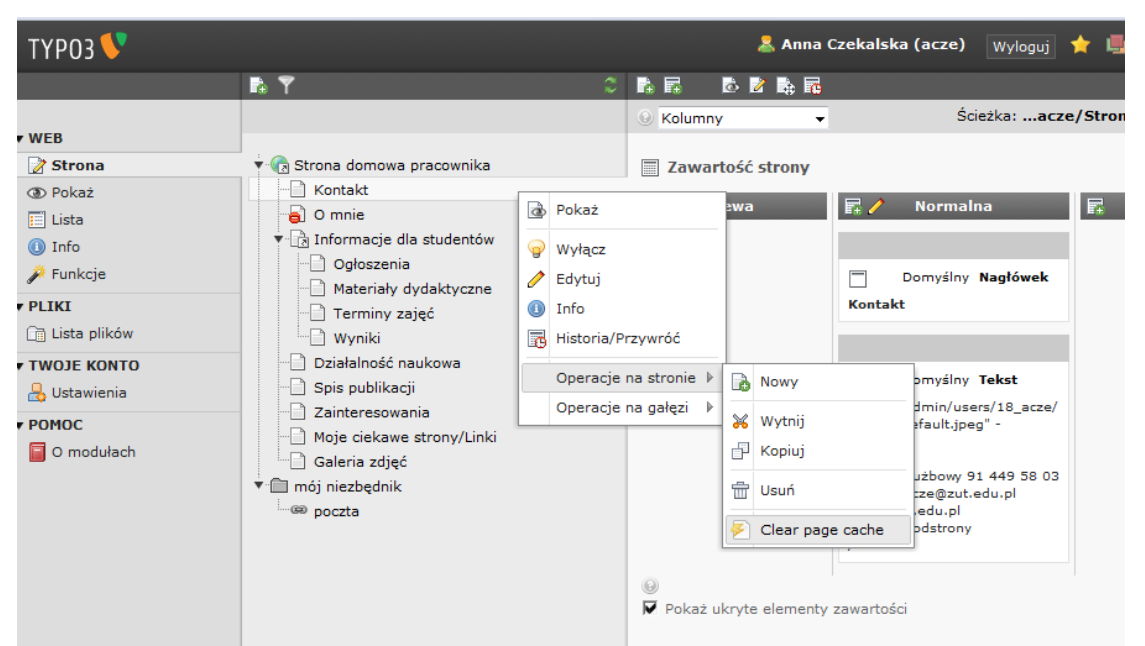

Po odświeżenie strony internetowej w przeglądarce efekt zmiany jest już widoczny na stronie serwisu.

#### --- Zarządzanie plikami w CMS TYPO3 ---

Aby wstawić zdjęcie lub obrazek na stronę WWW, plik z obrazkiem musi znajdować się na serwerze w katalogu użytkownika. Podobnie jest z użyciem na stronie pliku typu Word, PDF, TXT, XLS itp. Pliki na serwer możemy wgrać na kilka sposobów: FTP, Samba itp. ale także za pomocą TYPO3.

W tym celu klikamy na Lista plików (pod Pliki), a następnie na swój katalog

|                      | Zabezpieczona acze.zut.edu.pl/typo3/ba | ackend.php |       |                 |                        |           |   | <ul> <li>Szukaj uzy</li> </ul> | wając Google  |
|----------------------|----------------------------------------|------------|-------|-----------------|------------------------|-----------|---|--------------------------------|---------------|
| ТҮРОЗ У              |                                        |            |       |                 | 🤱 Anna Czekalska (acze | ) Wyloguj | * | 🖷 💶 📭                          | 🔍 Wpisz szuka |
|                      |                                        | C 💿 1      |       |                 |                        |           |   |                                |               |
| ▼ WEB                |                                        |            | 9     |                 |                        |           |   |                                | [acze]:       |
| Strona               | ► 🕞 acze                               |            | -     | Nazwa oliku     | Typ                    | Data      | - | Bozmiar                        | BW            |
| D Pokaż              |                                        |            | 123   | advanced.css    | CSS                    | 22-06-05  | _ | 2058                           | RW            |
| 🔲 Lista              |                                        |            | 20    | index.html      | HTMI                   | 22-09-10  |   | 442B                           | PW            |
| 🕕 Info               |                                        |            | 20    | main.ccc        | Ces                    | 18-02-05  |   | 17.48                          | PW            |
| 🎤 Funkcje            |                                        |            | -     | main.css        | (55                    | 10-02-05  |   | 1.7 60                         | RW            |
| ▼ PLIKI              |                                        |            | □ Wid | lok rozszerzony |                        |           |   |                                |               |
| 📑 Lista plików       |                                        |            | F Pok | až miniatury    |                        |           |   |                                |               |
| ▼ TWOJE KONTO        |                                        |            | [ Pok | aż schowek      |                        |           |   |                                |               |
| POHOC     O modulach |                                        |            |       |                 |                        |           |   |                                |               |

Mamy tutaj możliwość załadowania plików i założenia nowego podkatalogu z plikami.

Sugerujemy założyć katalogi oddzielnie na dokumenty tekstowe, oddzielnie na zdjęcia żeby ułatwić sobie zarządzanie plikami.

| ← → 0 ~ 🔒                                                                                                    | Zabezpieczona acze.zut.edu.pl/typo3/b | ackend.php                                                                                                    |                            |                                          | Szukaj używają                    | c Google     |
|----------------------------------------------------------------------------------------------------|---------------------------------------|----------------------------------------------------------------------------------------------------|----------------------------|------------------------------------------|-----------------------------------|--------------|
| ТҮРОЗ 💔                                                                                                    |                                       |                                                                                                    | 💄 Anna Czekalska (acze     | e) Wyloguj                               | 🛧 🖷 📾 💌 🔍                         | Wpisz szukai |
|                                                                                                    |                                       |                                                                                                    |                            |                                          |                                   | [acze];      |
| <ul> <li>▼WEB</li> <li> Pokaż <ul> <li> Lista <ul> <li>Info <ul> <li>Punkcje</li> <li>PLIKI</li> </ul> </li> <li> Lista plików <ul> <li>YWOJE KONTO</li> <li> Ustavienia <ul> <li>POMOC</li> <li>O modulach</li> </ul> </li> </ul></li></ul></li></ul></li></ul> | >                                     | ♥<br>Raywa piku<br>advahod.css<br>index.htvi<br>main.css<br>□ Widok rozszerzony<br>□ Pokaż ininistury<br>□ Pokaż schowek<br>Załź | сss<br>нтиL<br>css<br>Nowy | Data<br>22-06-05<br>22-09-10<br>18-02-05 | Rozmiar<br>2058<br>4428<br>1.7 KB | Laccej:      |

Aby dla uporządkowania plików założyć nowy katalog klikamy - Nowy: 

| ТҮРОЗ 💔                                                      |           | 💄 Anna Cze                                                                   | ekalska (acze) Wyloguj | 🚖 🖷 😰 💽 🔍 Wpisz szul |
|--------------------------------------------------------------|-----------|------------------------------------------------------------------------------|------------------------|----------------------|
|                                                              |           | C 🛛                                                                          |                        |                      |
| ▼ WEB<br>Strona<br>① Pokaż<br>□ Lista<br>③ Info<br>✓ Funkcje | ≻ (∰ acze | Nowy plik lub folder                                                         |                        |                      |
| PLIKI                                                        |           | Contract Contract                                                            |                        |                      |
| Lista plików                                                 |           |                                                                              | -                      |                      |
| TWOJE KONTO                                                  |           | Utwórz nowy plik tekstowy [*.txt, *.html, *.htm, *.css, *.tmpl, *.js, *.sql, | *.xml, *.csv, *.inc]   |                      |
| POMOC                                                        |           | Utwórz plik, Anuluj<br>Ø                                                     |                        |                      |

W miejsce wskazane wskaźnikiem wpisujemy nazwę nowego podkatalogu (w tym przypadku wpisano -zdjęcia) i klikamy Utwórz foldery.

Sugerujemy nie używać polskich znaków w nazwach plików i katalogów. Proszę zauważyć, że możemy utworzyć kilka podkatalogów/folderów. Efekt działania poniżej.

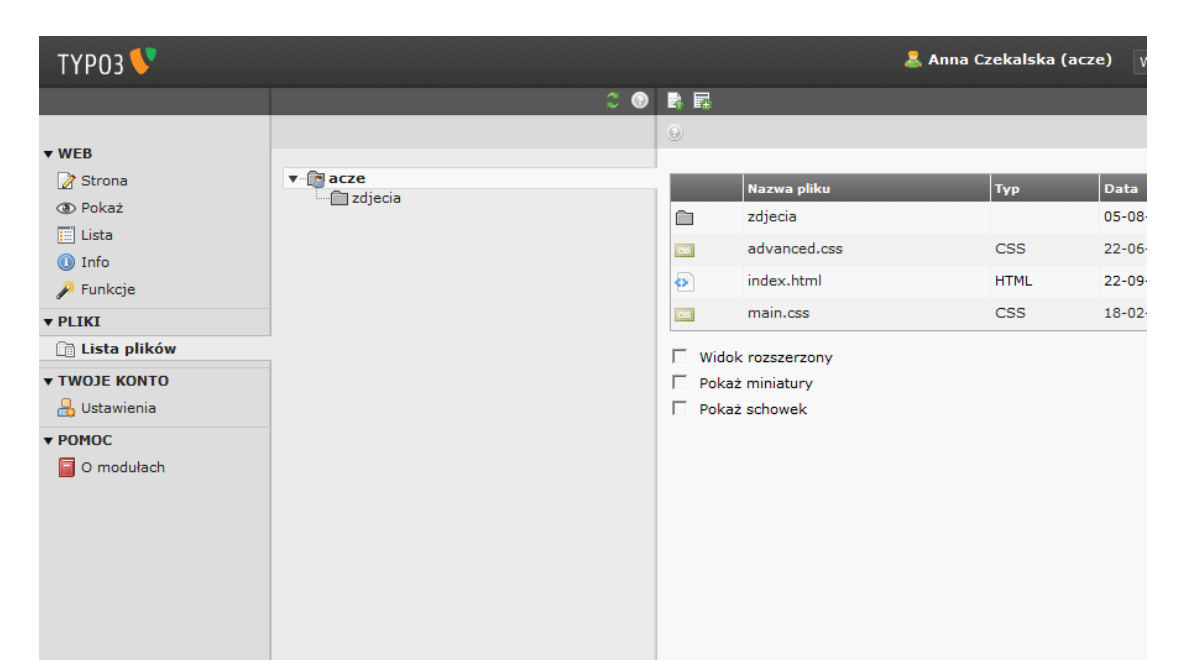

Aby załadować plik lub kilka plików do katalogu zdjęcia klikamy na zdjęcia a następnie załaduj pliki:

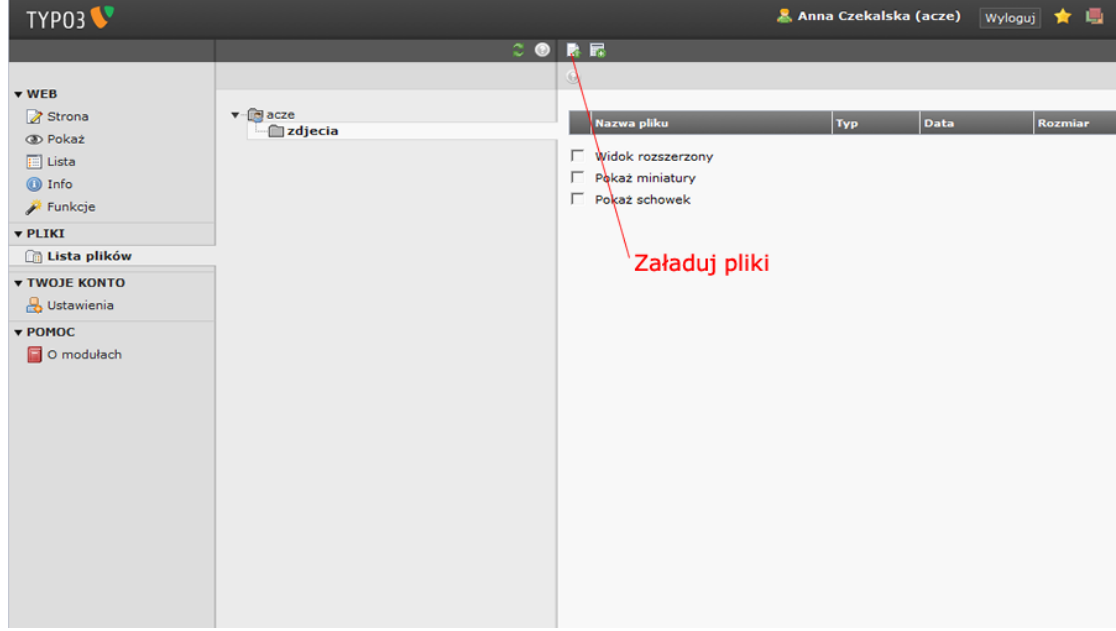

Po kliknięciu za załaduj pliki otrzymamy:

| FYPO3 Login: Zachodn 👋                                                    | D phpinf | o0 ×                          | 🗈 ZUT ТҮРОЗ СМ | S [TYP ×   | +                                                                                     |                                               |                               | -      |             |                        |
|---------------------------------------------------------------------------|----------|-------------------------------|----------------|------------|---------------------------------------------------------------------------------------|-----------------------------------------------|-------------------------------|--------|-------------|------------------------|
| + + 0                                                                     | 🕲 Web    | acze. <b>zut.edu.pl</b> /type | 3/backend.php  |            |                                                                                       |                                               |                               |        | - 10        | Szukaj używając Google |
| ТҮРОЗ 🖤                                                                   |          |                               |                | : Ø        | R 10                                                                                  |                                               | 🧸 Anna Czekalska              | (acze) | Wyloguj 🔺 🗐 | 1 10 10 Lowersen       |
| • WEB                                                                     |          |                               |                |            |                                                                                       |                                               |                               |        |             | [acze]:                |
| Strong Dokaz Listo Listo Funkcje FUIKI Listo plików TWOJE KONYO Ustawenia |          | zdjecia                       |                |            | Nazwa piko<br>C Widok rozzz<br>Pokaż miniat<br>Pokaż schow                            | arzony<br>tury<br>ek                          | Tvo                           | Data   | Razmilie    | jiw.                   |
| POHOC     D modulach                                                      |          |                               |                | Post<br>Mo | ep przesyłania pliki<br>Wybierz pliki<br>żesz ładować pliki r<br>Nadpisz istniejące p | u<br>Przerwij p<br>nie większe niż 8<br>Jilki | X<br>przesylanie plikow<br>MB |        |             |                        |

Teraz wybieramy **Wybierz pliki** a następnie wybieramy pliki z odpowiedniego miejsca na swoim komputerze i klikamy **Otwórz**.

Pliki zostały załadowane na serwer do katalogu użytkownika.

#### --- Jak wstawić zdjęcie/obrazek na stronę WWW ---

Aby wstawić zdjęcie na stronę WWW wybieramy: **Strona**, dalej wybieramy stronę na którą wstawimy obrazek np. **Kontakt** i klikamy na drugi od góry pisak czyli **Edytuj**:

| 1103                                                    |                           |                                                                                                    |                                                                                                    |
|---------------------------------------------------------|---------------------------|----------------------------------------------------------------------------------------------------|----------------------------------------------------------------------------------------------------|
|                                                         | <b>R T</b>                | C 🖪 🖬 🗗 🖉 🗞 👼                                                                                                    |                                                                                                    |
| • WEB                                                   |                           | 😣 Kolumny 👻                                                                                                    | Ścieżka: /acze/Anr                                                                                                    |
| Strona Pokaź Lista IIIIIIIIIIIIIIIIIIIIIIIIIIIIIIIIIIII |                           | Cavartość strony  Cavartość strony  Cavartość s | Normalna     Domyślny Nagłówek   Kontakt   Comyślny Tekst   telefon służbowy 91 449 58 03   e-mail: acze@zut.edu.pl   wartości Edytuj   Ta strona     Szukaj |
| Ouzymansmy                                              | pole up eujoji masilej si | lony.                                                                                                    |                                                                                                    |

| ◆ → <b>∂</b> ⑤                                                                                                 | Web acze.zut.edu.pl/typo3/backend.php                                                                                                    | - |                                                                                                    |                                                                                                    |                |               |
|----------------------------------------------------------------------------------------------------|----------------------------------------------------------------------------------------------------|---|----------------------------------------------------------------------------------------------------|----------------------------------------------------------------------------------------------------|----------------|---------------|
| ТҮРОЗ 🐓                                                                                                    |                                                                                                    |   |                                                                                                    | 💄 Anna Cz                                                                                                    | ekalska (acze) | Wyloguj 👷 👼   |
|                                                                                                    | IN Y                                                                                                    | 3 | 🗵 🗦 🗟                                                                                                    | 🗟 👕 ⊃                                                                                                    |                |               |
| WEB                                                                                                    |                                                                                                    |   | 9                                                                                                    |                                                                                                    |                | Ścieżka: /    |
| Strona                                                                                                    | 🔻 🍖 Anna Czekalska                                                                                                    |   | Edytujesz Zav                                                                                                    | vartość strony "telet                                                                                                    | fon służbowy   | 91 449 58 03' |
| Pokaź     Lista     Jinfo     Pułkcje     Lista plików     TWOJE KONTO     Ustawienia     POMOC     O modułach | <ul> <li>Kontakt</li> <li>O mnie</li> <li>Informacje dla studentów</li> <li>Ogłoszenia</li> <li>Terminy konsultacji</li> <li>Materiały dydaktyczne</li> <li>Terminy zajęć</li> <li>Wyniki</li> <li>Działalność naukowa</li> <li>Spis publikacji</li> <li>Zainteresowania</li> <li>Moje ciekawe strony/Linki</li> <li>Galeria zdjęć</li> <li>mój niezbędnik</li> <li>se poczta</li> </ul> |   | Ogóine<br>Elementy zawa<br>Typ<br>Tekst<br>Nagłówek<br>Nagłówek<br>Styl bloku:<br>Tekst:<br>B I x <sub>2</sub> x <sup>2</sup><br>IIIIIIIIIIIIIIIIIIIIIIIIIIIIIIIIIIII | Prak stylu blokowego<br>Drak stylu blokowego<br>Drak sty |                |               |

Ustawiamy kursor w miejsce gdzie chcemy wstawić obrazek i klikamy ikonkę z obrazkiem:

|                                                                                                    | ₽ Y                                                                                                    |                                                                                                    |
|----------------------------------------------------------------------------------------------------|----------------------------------------------------------------------------------------------------|----------------------------------------------------------------------------------------------------|
| ▼ WEB                                                                                                    |                                                                                                    | () Ścieżka                                                                                                    |
| 📝 Strona                                                                                                    | 🔻 💽 Anna Czekalska                                                                                                    | Edytujesz Zawartość strony "telefon służbowy 91 449 58 03                                                                                                    |
| <ul> <li>③ Pokaż</li> <li>□ Lista</li> <li>④ Info</li> <li>→ Funkcje</li> <li>▼PLIKI</li> <li>□ Lista plików</li> <li>▼TWOJE KONTO</li> <li>□ Ustawienia</li> <li>▼POMOC</li> <li>③ O modułach</li> </ul> | <ul> <li>Kontakt</li> <li>O mnie</li> <li>Ofmie</li> <li>Ogłoszenia</li> <li>Terminy konsultacji</li> <li>Materiały dydaktyczne</li> <li>Terminy zajęć</li> <li>Wyniki</li> <li>Działalność naukowa</li> <li>Spis publikacji</li> <li>Zainteresowania</li> <li>Moje ciekawe strony/Linki</li> <li>Galeria zdjęć</li> <li>mój niezbędnik</li> <li>w poczta</li> </ul> | Ogólne<br>Elementy zawartości<br>Typ<br>Tekst ▼<br>Nagłówek<br>Nagłówek<br>Styl blokou: Brak stylu blokowego<br>Tekst:<br>B I ×₂ ×* Paragraf<br>B I ×₂ ×* Paragraf<br>Insert Image → IIII * III * III * III * III * IIII * IIII<br>Lelefon służbowy 91 449 58 03<br>e-mail: acze@zut.edu.pl |
| Następnie wybi                                                                                                    | eramy obrazek z bazy i klika                                                                                                    | my 📕 Zapisz dokument                                                                                                    |

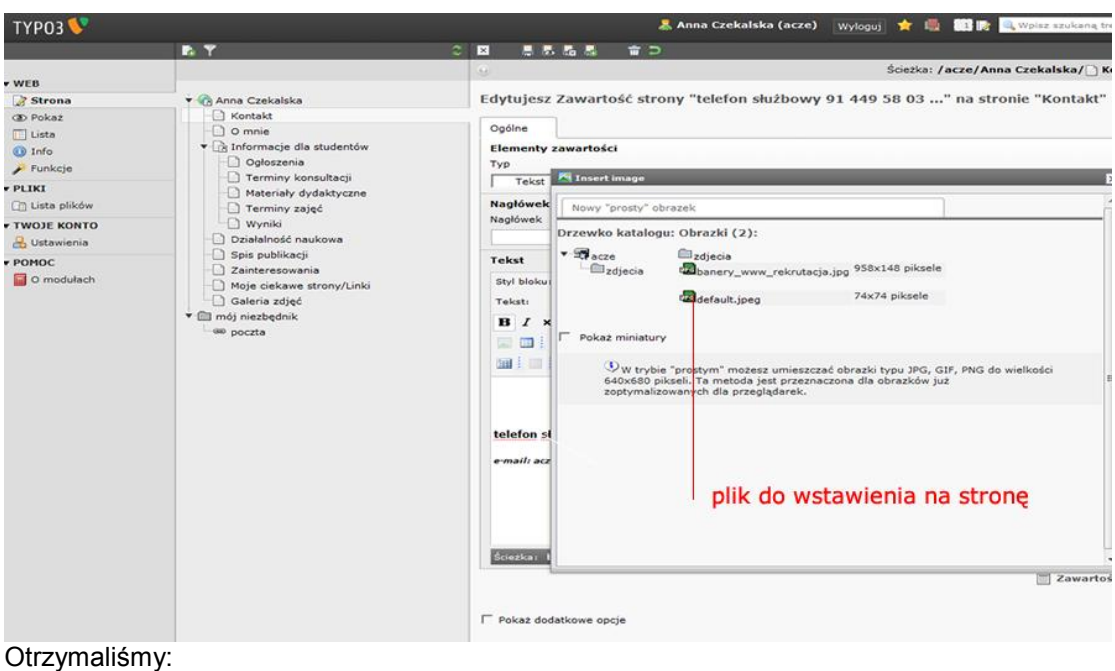

#### Suzymansmy.

|                                                                                                    | R Y                                                                                                    |                                                                                                    |
|----------------------------------------------------------------------------------------------------|----------------------------------------------------------------------------------------------------|----------------------------------------------------------------------------------------------------|
| ▼ WEB                                                                                                    |                                                                                                    | Scieżka: /acze/Ann                                                                                                    |
| 📝 Strona                                                                                                    | 🔻 🔞 Anna Czekalska                                                                                                    | Edytujesz Zawartość strony "telefon służbowy 91 449 58 03" na stro                                                                                                    |
| <ul> <li>④ Pokaź</li> <li>Lista</li> <li>④ Info</li> <li>➢ Funkcje</li> <li>♥ PLIKI</li> <li>① Lista plików</li> <li>▼ TWOJE KONTO</li> <li>🔒 Ustawienia</li> </ul>        | Kontakt     O mnie     Glastudentów     Gołoszenia     Terminy konsultacji     Materiały dydaktyczne     Terminy zajęć     Wyniki     Działalność naukowa         | Ogólne<br>Elementy zawartości<br>Typ<br>Tekst T<br>Nagłówek<br>Nagłówek                                                                                                    |
| <ul> <li>▼ POMOC</li> <li>Spis publikacji</li> <li>Zainteresowani</li> <li>Moje ciekawe s</li> <li>Galeria zdjęć</li> <li>▼ Im mój niezbędnik</li> <li>■ poczta</li> </ul> | <ul> <li>Spis publikacji</li> <li>Zainteresowania</li> <li>Moje ciekawe strony/Linki</li> <li>Galeria zdjęć</li> <li>moj niezbędnik</li> <li>mo poczta</li> </ul> | Tekst<br>Styl bloku: Brak stylu blokowego<br>Tekat: Brak stylu blokowego<br>B I Xa X <sup>2</sup>   Paragraf<br>Pogrubienie<br>Pogrubienie<br>Pogrubieni<br>Pogrubieni<br>Pogrubienie<br>Pogrubienie<br>Pogrubienie<br>Pog |
|                                                                                                    |                                                                                                    | telefon służbowy 91 449 58 03<br>e-mail: acze@zut.edu.pl                                                                                                    |
|                                                                                                    |                                                                                                    |                                                                                                    |

Po zapisaniu strona WWW wygląda tak:

| Zachodniopor<br>Uniwersytet Te<br>w Szczecinie                                                                                                    | norski<br>echnologiczny                                                                                                    |                                        |                                              |   | POCZTA |
|----------------------------------------------------------------------------------------------------|----------------------------------------------------------------------------------------------------|----------------------------------------|----------------------------------------------|---|--------|
|                                                                                                    | UCI Zachodniopo                                                                                                    | Anna Czeka<br>morskiego Uniwersytetu T | <b>ilska</b><br>echnologicznego w Szczecinio | 9 |        |
| Kontakt<br>» Kontakt<br>» O mnie<br>» Informacije dla studentów<br>» Ogłoszenia<br>» Terminy konsultacji<br>» Materiały dydaktyczne<br>» Terminy zajęć<br>» Wymiki<br>» Działalność nuskowa<br>» Spis publikacji<br>» Zainteresowania<br>» Moje ciekawe strony/Linki<br>» Galeria zdjęć | Kontakt<br>The second second sec |                                        |                                              |   |        |

#### --- Linki do stron WWW ---

Linki możemy robić do stron WWW, do podstron w naszym serwisie i jako odsyłacze do dokumentów.

Aby zrobić link wybieramy: **Strona**, dalej wybieramy stronę na którą wstawimy obrazek np. **Kontakt** i klikamy na drugi od góry pisak czyli **Edytuj**:

| ТҮРОЗ 💙 |                                                                                                    | 🤽 Anna Czekalska (acze) 🛛 👷 🛄 🔝 📝                                                                                                    |
|---------|----------------------------------------------------------------------------------------------------|----------------------------------------------------------------------------------------------------|
|         | <b>F</b> . <b>Y</b>                                                                                                    |                                                                                                    |
| • WEB   |                                                                                                    |                                                                                                    |
|         | Anna Czekalska     Omnie     Onnie     Informacje dla studentów     Ogłoszenia     Terminy konsultacji     Materiały dydaktyczne     Terminy zajęć     Wyniki     Działalność naukowa     Spie publikacji     Zainteresowania     Moje ciekawe strony/Linki     Galeria zdjęć     mój niezbędnik     @@ poczta | Cawartość strony  Cawartość strony  Cawartość s |
|         |                                                                                                    | Szukaj ciagu: Ta strona V Szukaj<br>Pokaž rekordy:                                                                                                    |

Otrzymaliśmy pole do edycji własnej strony:

| ТҮРОЗ 💔                                                                                                    |                                                                                                    |   |                                                                                                    | 🙎 Anna                                                                                                    | Czekalska (acze) 🛛 🛛 👷 🗒    |
|----------------------------------------------------------------------------------------------------|----------------------------------------------------------------------------------------------------|---|----------------------------------------------------------------------------------------------------|----------------------------------------------------------------------------------------------------|-----------------------------|
|                                                                                                    | P: Y                                                                                                    | 3 | X                                                                                                    | 🛃 🚡 D                                                                                                    |                             |
| WEB                                                                                                    |                                                                                                    |   | 9                                                                                                    |                                                                                                    | Ścieżka: /                  |
| Strona                                                                                                    | 🔻 🍙 Anna Czekalska                                                                                                    |   | Edytujesz Za                                                                                                    | wartość strony "te                                                                                              | lefon służbowy 91 449 58 03 |
| © Poka2<br>□ Lista<br>② Info<br>P Funkcje<br>PLIKI<br>○ Lista plików<br>TWOJE KONTO<br>○ Ustawienia<br>POMOC<br>○ O modulach | Kontakt<br>Omnie<br>Gloszenia<br>Terminy konsultacji<br>Materiały dydaktyczne<br>Terminy zajęć<br>Wyniki<br>Działalność naukowa<br>Spis publikacji<br>Zainteresowania<br>Moje ciekawe strony/Linki<br>Galeria zdjęć<br>Teminy zajęć |   | Ogóine<br>Elementy zaw<br>Typ<br>Tekst<br>Nagłówek<br>Nagłówek<br>Styl bloku:<br>Tekst:<br>B / x <sub>2</sub> x<br>E 2 A<br>I 2 A<br>I 2 A<br>I 2 A<br>I 2 A | artości<br>Brak stylu biekowego<br>Brak stylu dla takotu<br>Paragraf<br>S 2 2 2 2 2 2 2 2 2 2 2 2 2 2 2 2 2 2 2 | ★ * ■ = = * * ● = =         |

Ustawiamy kursor na tekst który chcemy by był linkiem i klikamy ikonkę z globusem i spinaczem 🙆:

|                                                                                                    | R Y                                                                                                    |                                                                                                    |
|----------------------------------------------------------------------------------------------------|----------------------------------------------------------------------------------------------------|----------------------------------------------------------------------------------------------------|
|                                                                                                    |                                                                                                    | 😥 Ścieżka: /acze/Anna Czekalska/ 🗋 Kon                                                                                                    |
| ▼ WEB                                                                                               | 🕈 🕜 Anna Czekalska                                                                                                    | Edytujesz Zawartość strony "telefon służbowy 91 449 58 03" na stronie "Kontakt"                                                                                                    |
| OP Pokaz     Uista     Uista     Prunkcje     PLIKI     Uista plików     TWOJE KONTO     Ustawienia | Kontakt<br>O mnie<br>O mnie<br>Ogłoszenia<br>Terminy konsultacji<br>Materiały dydaktyczne<br>Terminy zajęć<br>Wyniki<br>Działalność naukowa<br>Spis publikacji | Ogólne<br>Elementy zavartości<br>Typ<br>Tekst<br>Nagłówek<br>Nagłówek                                                                                                    |
| OMOC     Omodulach     Omodulach                                                                    | <ul> <li>⇒pis polikkéť)</li> <li>jsie polikkéť)</li> <li>Galeria zdjęć</li> <li>▼ mój niezbędnik</li> <li>se pocsta</li> </ul>                                 | Tekst         Styl bloku:       Brak stylu blokuwego         Brak stylu dla tekstu         B I xa x*       paragraf         I A 4 4 58 03       Insert link         telefon službowy 91 449 58 03       tuttaj         emadi szczelzuteduał       Insert link         Link do jodistrony       1         Link do jodistrony       2 |

Otrzymaliśmy

|                                                                    | Pa 🝸                                                                                                    |                                                                                                    |
|--------------------------------------------------------------------|----------------------------------------------------------------------------------------------------|----------------------------------------------------------------------------------------------------|
|                                                                    |                                                                                                    | Scieżka: /acze/Anna Czekalska/                                                                                                    |
| VEB<br>Strona<br>D Pokaż<br>Lista<br>Info                          |                                                                                                    | Edytujesz Zawartość strony "telefon służbowy 91 449 58 03" na stronie "Kontakt"<br>Ogólne<br>Elementy zawartości                                                                                                    |
| Funkcje     PLIKI     Lista plików     TWOJE KONTO     Gustawienia | Ogloszenia     Terminy konsultacji     Materiały dydaktyczne     Terminy zajęć     Wyniki     Działalność naukowa                                                     | Tekst         Insert imk           Nagłówek         Strona         Plik         Zewnętrzny         Email                                                                                                    |
| POMOC<br>O medulach                                                | <ul> <li>Spis publikacji</li> <li>Zainteresowania</li> <li>Moje ciekwe stromy/Linki</li> <li>Galeria zdjęć</li> <li>Imojniezbędnik</li> <li>moj niezbędnik</li> </ul> | Tekst       UL         Styl bloku:       Irak styl         Styl bloku:       Irak styl         Tekst:       Irak styl         B J x x x'       Irangers         Image: Irak styl       Internal-link         Image: Irak styl       Internal-link         Image: Irak styl       Internal-link         Image: Irak styl       Internal-link         Image: Irak styl       Internal-link         Image: Irak styl       Internal-link         Image: Irak style       Internal-link         Image: Irak style       Internal-link |

Automatycznie otwiera się pierwszy rodzaj linku czyli link do dowolnej podstrony w naszym serwisie WWW (aktywna jest zakładka Strona).

W tym miejscu żeby zrobić link do podstrony w naszym serwisie klikamy na dowolna stronę np. Spis publikacji. Po kliknięciu link jest już aktywny.

Jeżeli chcemy zrobić link do pliku na serwerze wybieramy przycisk obok przycisku Strona - PLIK:

| ТҮРОЗ 💔                                                                                          |                                                                                                    | 🤱 Anna Czekalska (acze) 🛛 👷 🦷 💷 🎼 🔍 Wpisz szukaną k                                                                                                    |
|--------------------------------------------------------------------------------------------------|----------------------------------------------------------------------------------------------------|----------------------------------------------------------------------------------------------------|
|                                                                                                  | R Y                                                                                                    |                                                                                                    |
| WER                                                                                              |                                                                                                    | Scieżka: /acze/Anna Czekalska/                                                                                                    |
| Strona                                                                                           | 🔻 🕅 Anna Czekalska                                                                                                    | Edytujesz Zawartość strony "telefon służbowy 91 449 58 03" na stronie "Kontakt"                                                                                                    |
| <ul> <li>③ Pokaž</li> <li>□ Lista</li> <li>④ Info</li> <li>➢ Funkcje</li> <li>▼ PLIKI</li> </ul> | <ul> <li>Kontakt</li> <li>O mnie</li> <li>✓ (2) Informacje dla studentów</li> <li>Oploszenia</li> <li>Terminy konsultacji</li> <li>Materiały dydaktyczne</li> </ul> | Ogólne<br>Elementy zawartości<br>Typ<br>Tekst Sinsert link                                                                                                    |
| Lista plików                                                                                     | Terminy zajęć                                                                                                    | Nagłówek Strona Plik Zewnętrzny Email                                                                                                    |
| TWOJE KONTO                                                                                      | - Wyniki                                                                                                    | Nagiowex OKC                                                                                                    |
| POMOC<br>O modulach                                                                              | <ul> <li>Spis publikacji</li> <li>Zainrirersovania</li> <li>Moje ciekawa strony/Linki</li> <li>Galeria zdjeć</li> <li>▼</li></ul>                                   | Cel (target):       •         Otwórz w oknie: Szerokość • x Wysokość •         Styl bloku:         Tekst:         Tytu:         Zapoczątkowuje pobieranie pliku         Drzewko katalogu:         Pliki:         • acze         • zdjecia         • zdjecia         • zdjedautt.jpeg |

Otrzymaliśmy pole z którego z dowolnego naszego katalogu z plikami na serwerze możemy wybrać odpowiedni plik do wstawienia jako link. Klikamy na niego, zapisujemy i link już jest aktywny na stronie WWW. Dla pewności warto sprawdzić na stronie WWW - www.*login.*zut.edu.pl czy operacja się powiodła ;). Link do strony WWW tzw. zewnętrznej czyli np. do strony MNiSW robimy korzystając z trzeciej zakładki: **Zewnętrzny URL**. Najpierw musimy oczywiście zaznaczyć jaki wyraz czy zdanie ma być linkiem. Po zaznaczeniu tekstu klikamy na **Zewnętrzny URL** i otrzymujemy:

| n T                                                                                                    | - C ⊠ ≣ 55 55 ∰ a ⊃                                                                                                    |
|----------------------------------------------------------------------------------------------------|----------------------------------------------------------------------------------------------------|
|                                                                                                    | 🕖 Ścieżka: /acze/Anna Czekalska/ 🗋 Kontakt [457]                                                                                                    |
| Anna Czekalska     Kontakt     Omie     Ogłoszenia     Terminy konsultacji     Materiały dydaktyczne     Terminy zajęć     Wyniki     Działalność naukowa     Spis publikacji     Zainteresowania     Moje ciekawe strony/Linki     Galeria zdjęć     mój niezbędnik     mojenieka | Soezas: / acze/Anna Uzekaiska/ kontakt (35/)         Edytujesz Zawartość strony "telefon służbowy 91 449 58 03" na stronie "Kontakt"         Ogólne         Elementy zawartości         Typ         Tekst         Nagłówek         Nagłówek         Nagłówek         Nagłówek         Strona Plik Zewnętrzny URL Email         Otwór zw oknie: Szerokość • x Wysokość •         Styl bloku:         Styl:         external-link-new-window •         Tekst         B Z ze zw         telefon służbo         email: arcezezw |
|                                                                                                    | e-mail: <u>acceltu</u><br>Link do <u>podstr</u>                                                                                                    |

Tam gdzie zostało to zaznaczone wpisujemy adres WWW strony zewnętrznej - w tym przypadku wpisano stronę Ministerstwa- i dalej klikamy **Ustaw odsyłacz**. Teraz zapisujemy stronę i link jest juz aktywny na stronie WWW.

Ostatni rodzaj linku to link do e-mail.

Do tego służy nam ostatnia zakładka - E-mail. Po kliknięciu na nią otrzymujemy:

|     | R 9                                                                                                    | · · · · · · · · · · · · · · · · · · ·                                                                                                    |       |
|-----|----------------------------------------------------------------------------------------------------|----------------------------------------------------------------------------------------------------|-------|
| WEB |                                                                                                    | Ścieżka: /acze/Anna Czekalska/                                                                                                    | Konta |
| WEB | Anna Czekalska     Kontakt     Omnie     Ganacje dla studentów     Ogłoszenia     Terminy konsultacji     Materiały dydaktyczne     Terminy zajęć     Wyniki     Działalność naukowa     Spis publikacji     Zainterezowania     Moje ciekzwe strony/Linki     Galeria zdjęć     mój niezbędnik     we poczta | Edytujesz Zawartość strony "telefon służbowy 91 449 58 03" na stronie "Kontal Ogólne Elementy zawartości Typ Tekst Strona Pik Zewrętrzny Email Wprowadź tekst, dtresy email: Ustaw odsyłacz Styl: mail  Tytuł: Otwiera program do wysyłania emaili Elefon służbe telefon służbe telefon służbe tutaj wpisz adres e-mail ink do podstr Unk do podstr Unk do podstr |       |

W miejscu Adresy e-mail wpisujemy adres e-mail i klikamy - Ustaw odsyłacz.

# Link został zrobiony. Proszę pamiętać wcisnąć ikonkę 📕 Zapisz dokument.

#### - - - Modyfikacja menu - - -

Przygotowane Menu serwisu możemy dowolnie modyfikować - zmieniać nazwy, zmieniać kolejność, ukrywać strony, usuwać strony, dodawać nowe strony itd.

Aby zmienić nazwę strony w Menu np. gdy chcemy zmienić nazwę O mnie na: Informacje musimy kliknąć na ikonkę Edytuj właściwości strony - patrz poniżej:

| ТҮРОЗ У                                                                                                    |                                                                                                    |                                                                                                    | 💄 Anna Czeka                                                                     | alska (acze) Wyloguj                             | 🛨 📕 🗱 🖻 🔍 🗤                                                                                                    |
|----------------------------------------------------------------------------------------------------|----------------------------------------------------------------------------------------------------|----------------------------------------------------------------------------------------------------|----------------------------------------------------------------------------------|--------------------------------------------------|----------------------------------------------------------------------------------------------------|
|                                                                                                    |                                                                                                    |                                                                                                    | 2                                                                                |                                                  |                                                                                                    |
|                                                                                                    |                                                                                                    | O Kalumay                                                                                                    | -                                                                                |                                                  | Ścieżka: <b>/acze/Anna C</b>                                                                                                    |
| ▼ WEB                                                                                                    |                                                                                                    | () Kolumny                                                                                                    | •                                                                                |                                                  |                                                                                                    |
| 📝 Strona                                                                                                    | 🔻 🚯 Anna Czekalska                                                                                                    | Zawartość strony                                                                                                    |                                                                                  |                                                  |                                                                                                    |
| D Pokaż                                                                                                    | Kontakt                                                                                                    |                                                                                                    |                                                                                  |                                                  | D                                                                                                    |
| 📰 Lista                                                                                                    | O mnie                                                                                                    | E Lewa                                                                                                    | Nori                                                                             | maina                                            | Prawa                                                                                                    |
| 🕕 Info                                                                                                    | <ul> <li>Informacje dla studentów</li> </ul>                                                                                                    |                                                                                                    |                                                                                  |                                                  |                                                                                                    |
| 🏓 Funkcje                                                                                                    | Ogłoszenia                                                                                                    |                                                                                                    | Domyśla                                                                          | ny Nagłówek                                      |                                                                                                    |
| ▼ PLIKI                                                                                                    | Terminy konsultacji                                                                                                    |                                                                                                    | O mnie                                                                           |                                                  |                                                                                                    |
| 🗇 Lista plików                                                                                                    | Materiały dydaktyczne     Termiały zpieć                                                                                                    |                                                                                                    |                                                                                  |                                                  |                                                                                                    |
|                                                                                                    | - Wyniki                                                                                                    |                                                                                                    |                                                                                  |                                                  |                                                                                                    |
|                                                                                                    | Działalność naukowa                                                                                                    |                                                                                                    | Domyśli                                                                          | ny Tekst                                         |                                                                                                    |
| Co Ostawienia                                                                                                    | Spis publikacji                                                                                                    |                                                                                                    | strona w przygol                                                                 | towaniu                                          |                                                                                                    |
| ▼ POMOC                                                                                                    | - Zainteresowania                                                                                                    |                                                                                                    |                                                                                  |                                                  |                                                                                                    |
| O modułach                                                                                                    | - Moje ciekawe strony/Linki                                                                                                    | Pokat ukorte elemer                                                                                                    | ty zawartości                                                                    |                                                  |                                                                                                    |
|                                                                                                    | Galeria zdjęć                                                                                                    | . Foraz aniyos cicilio                                                                                                    | ty conditioned                                                                   |                                                  |                                                                                                    |
|                                                                                                    | mój niezbędnik                                                                                                    | Szukai                                                                                                    |                                                                                  |                                                  |                                                                                                    |
|                                                                                                    | <sup>(80</sup> poczta                                                                                                    | 520K0j                                                                                                    |                                                                                  |                                                  |                                                                                                    |
|                                                                                                    |                                                                                                    | Szukaj ciągu:                                                                                                    | Ta strona                                                                        | <ul> <li>Szukaj</li> </ul>                       |                                                                                                    |
|                                                                                                    |                                                                                                    | Pokaż rekordy:                                                                                                    |                                                                                  |                                                  |                                                                                                    |
|                                                                                                    |                                                                                                    |                                                                                                    |                                                                                  |                                                  |                                                                                                    |
|                                                                                                    |                                                                                                    |                                                                                                    |                                                                                  |                                                  |                                                                                                    |
|                                                                                                    |                                                                                                    | edytuj                                                                                                    | właściwości s                                                                    | trony                                            |                                                                                                    |
|                                                                                                    |                                                                                                    |                                                                                                    |                                                                                  | · · · ·                                          |                                                                                                    |
|                                                                                                    |                                                                                                    |                                                                                                    |                                                                                  |                                                  |                                                                                                    |
|                                                                                                    |                                                                                                    |                                                                                                    |                                                                                  |                                                  |                                                                                                    |
|                                                                                                    |                                                                                                    |                                                                                                    |                                                                                  |                                                  |                                                                                                    |
|                                                                                                    |                                                                                                    |                                                                                                    |                                                                                  |                                                  |                                                                                                    |
|                                                                                                    |                                                                                                    |                                                                                                    |                                                                                  |                                                  |                                                                                                    |
|                                                                                                    |                                                                                                    |                                                                                                    |                                                                                  |                                                  |                                                                                                    |
| Po kliknieciu                                                                                                    | na te ikonke otrzymamy:                                                                                                    |                                                                                                    |                                                                                  |                                                  |                                                                                                    |
| Po kliknięciu                                                                                                    | na tę ikonkę otrzymamy:                                                                                                    |                                                                                                    | 💂 Anna Czeka                                                                     | alska (acze) Wulonui                             | 🔶 📖 🗱 📭 🔍                                                                                                    |
| Po kliknięciu<br>TYP03 💱                                                                                                    | na tę ikonkę otrzymamy:                                                                                                    |                                                                                                    | anna Czeka                                                                       | alska (acze) Wyloguj                             | 🛧 👜 883 m 🔍                                                                                                    |
| Po kliknięciu<br>TYP03 💱                                                                                                    | na tę ikonkę otrzymamy:                                                                                                    |                                                                                                    | 🧸 Anna Czeka                                                                     | alska (acze) Wyloguj                             | * 🖷 👪 🖻 🔍                                                                                                    |
| Po kliknięciu<br>TYP03 💱                                                                                                    | na tę ikonkę otrzymamy:                                                                                                    |                                                                                                    | 💄 Anna Czeka                                                                     | <b>siska (acze)</b> Wyloguj                      | 🔶 🖷 📑 🖻 🔍 W<br>Ścieżka: /acze/Anna C                                                                                                    |
| Po kliknięciu<br>TYPO3                                                                                                    | na tę ikonkę otrzymamy:                                                                                                    | 0 DI 5 5 5 1                                                                                                    | & Anna Czeka                                                                     | olska (acze) Wyloguj                             | 🔶 🗐 🔝 🕞 🔍 W<br>Ścieżka: /acze/Anna C                                                                                                    |
| Po kliknięciu<br>TYP03 V<br>• WEB                                                                                                    | na tę ikonkę otrzymamy:                                                                                                    | 값 전 문 문 문 · · · · · · · · · · · · · · · ·                                                                                                    | & Anna Czeka<br>تت<br>"O mnie"                                                   | alska (acze) Wyloguj                             | 🛧 🗐 💷 🍺 🔍 W<br>Ścieżka: /acze/Anna C                                                                                                    |
| Po kliknięciu<br>TYP03 🐓<br>• WEB<br>23 Strona<br>30 Pokaź                                                                                                    | na tę ikonkę otrzymamy:                                                                                                    | C E B B B C C                                                                                                    | & Anna Czeka<br>fi<br>"O mnie"                                                   | alska (acze) Wyloguj                             | 🖈 🗐 🔛 🎼 🔍 W<br>Ścieżka: /acze/Anna C                                                                                                    |
| Po kliknięciu<br>TYP03<br>WEB<br>Strona<br>O Pokaz<br>Lista                                                                                                    | na tę ikonkę otrzymamy:                                                                                                    | C 🛛 🗸 🖡 👼 🔂                                                                                                    | Anna Czeka<br>iii<br>"O mnie"<br>Metadane V                                      | <b>siska (acze)</b> Wyloguj<br>Vygląd Zachowanie | 🔶 🧃 🔛 🕪 🔍 w<br>Ścieżka: /acze/Anna C<br>Rozszerzony                                                                                                    |
| Po kliknięciu<br>TYP03 ♥<br>♥ WEB<br>♥ Strona<br>③ Pokaz<br>□ Lista<br>④ Info                                                                                                    | na tę ikonkę otrzymamy:                                                                                                    | C Z R R R<br>Edytujesz Strona<br>Ogólne Dostęp<br>Strona                                                                                                    | Anna Czeka<br>iii<br>"O mnie"<br>Metadane V                                      | <b>alska (acze)</b> Wyłoguj<br>Wygląd Zachowanie | 🔶 🗐 🔛 🕞 🔍 W<br>Ścieżka: /acze/Anna C<br>Rozszerzony                                                                                                    |
| Po kliknięciu<br>TYP03<br>Strona<br>Pokaz<br>Lista<br>Ista<br>Info<br>Funkcje                                                                                                    | na tę ikonkę otrzymamy:                                                                                                    | C Z B B B C<br>Edytujesz Strona<br>Ogólne Dostęp<br>Strona<br>Typ                                                                                                    | <mark>ی Anna Czek</mark> a<br>ت<br><b>O mnie</b> "<br>Metadane ۷                 | alska (acze) Wyloguj<br>Wygląd Zachowanie        | *     Image: Contract of the second second sec |
| Po kliknięciu<br>TYP03 ♥<br>♥ WEB<br>☞ Strona<br>☞ Pokaź<br>□ Lista<br>● Info<br>P Funkcje<br>♥ PUKL                                                                                                    | na tę ikonkę otrzymamy:                                                                                                    | C C C C C C C C C C C C C C C C C C C                                                                                                    | & Anna Czeka<br>T<br>"O mnie"<br>Metadane V                                      | alska (acze) Wyloguj<br>Wygląd Zachowanie        | 🔶 🚇 🔝 🕪 🔍 W<br>Ścieżka: /acze/Anna C<br>Rozszerzony                                                                                                    |
| Po kliknięciu<br>TYP03<br>TYP03<br>Strona<br>Strona<br>Strona<br>Pokaz<br>Lista<br>Info<br>Funkcje<br>VELKI<br>Olizia olików                                                                                                    | na tę ikonkę otrzymamy:                                                                                                    | C C Edytujesz Strona<br>Ogólne Dostęp<br>Strona<br>Typ<br>Standardowa                                                                                                    | & Anna Czeka<br>iii<br>"O mnie"<br>Metadane V                                    | <b>biska (acze)</b> Wyloguj<br>Wygląd Zachowanie | 🔶 👜 📰 🕪 🔍 w<br>Ścieżka: /acze/Anna C<br>Rozszerzony                                                                                                    |
| Po kliknięciu<br>TYP03<br>Strona<br>Strona<br>Pokaż<br>Lista<br>I lista<br>I Info<br>Funkcje<br>PLIKI<br>Lista plików                                                                                                    | na tę ikonkę otrzymamy:                                                                                                    | C Contractions of the second second s | Anna Czeka<br>"O mnie"<br>Metadane V                                             | <b>olska (acze)</b> Wyloguj<br>Wygląd Zachowanie | Kozszerzony                                                                                                    |
| Po kliknięciu<br>TYP03<br>VWE8<br>Strona<br>Dokaż<br>Lista<br>Dista<br>Unkcje<br>VLIKI<br>Lista plików<br>VUSJE KONTO                                                                                                    | na tę ikonkę otrzymamy:                                                                                                    | C C C C C C C C C C C C C C C C C C C                                                                                                    | ی Anna Czeka<br>T<br>O mnie<br>Metadane<br>ک                                     | alska (acze) Wyloguj<br>Wygląd Zachowanie        | ★ 🗐 🔛 R 🔍 W<br>Ścieżka: /acze/Anna C<br>Rozszerzony                                                                                                    |
| Po kliknięciu<br>TYP03 ♥<br>♥ WEB<br>♥ Strona<br>♥ Pokaż<br>□ Lista<br>♥ Info<br>♥ Funkcje<br>♥ PLIKI<br>□ Lista piłków<br>♥ TWOJE KONTO<br>♣ Ustawienia                                                                                                    | na tę ikonkę otrzymamy:                                                                                                    | C C C C C C C C C C C C C C C C C C C                                                                                                    | & Anna Czeka<br>"O mnie"<br>Metadane V                                           | alska (acze) Wyloguj<br>Wygląd Zachowanie        | Rozszerzony                                                                                                    |
| Po kliknięciu<br>TYP03<br>WEB<br>Strona<br>Dokaż<br>Lista<br>1nfo<br>Funkcje<br>VLIKI<br>Lista plików<br>VLIKI<br>Lista plików<br>VUDE KONTO<br>Listawienia<br>VDOKOZ                                                                                                    | na tę ikonkę otrzymamy:                                                                                                    | C C C C C C C C C C C C C C C C C C C                                                                                                    | ی Anna Czeke<br>ش<br>"O mnie"<br>Metadane ۷<br>ی                                 | <b>biska (acze)</b> Wyloguj<br>Wygląd Zachowanie | ★ 👜 📰 IR                                                                                                    |
| Po kliknięciu<br>TYP03<br>VWEB<br>Strona<br>Pokaż<br>Lista<br>Iista<br>Uita<br>Uita<br>Lista plików<br>VLIKI<br>Lista plików<br>VOJE KONTO<br>Stawienia<br>POMOC<br>Omódułach                                                                                                    | na tę ikonkę otrzymamy:<br>Anna Czekalska<br>Anna Czekalska<br>Kontakt<br>O mie<br>Ogłoszenia<br>Terminy zajęć<br>Wyniki<br>Działalność naukowa<br>Spis publikacji<br>Zziatreresowania<br>Działalność naukowa | C C C C C C C C C C C C C C C C C C C                                                                                                    | ی Anna Czekr<br>T<br>O mnie<br>Metadane ۷<br>T<br>Anna Czekr<br>Metadane         | alska (acze) Wyloguj<br>Wygląd Zachowanie        | *     Image: Contract of the second second sec |
| Po kliknięciu<br>TYP03 ♥<br>♥ WEB<br>♥ Strona<br>♥ Pokaź<br>□ Lista<br>● Info<br>♥ Funkcje<br>♥ PLKI<br>□ Lista plików<br>♥ PLKI<br>□ Lista plików<br>♥ PLKI<br>□ Lista plików<br>♥ PLKONTO<br>■ Ustawienia<br>♥ POMOC<br>■ O modułach                                                                                            | na tę ikonkę otrzymamy:                                                                                                    | C C C C C C C C C C C C C C C C C C C                                                                                                    | ی Anna Czeka<br>T<br>O mnie"<br>Metadane<br>V<br>rigacyjny                       | alska (acze) Wyloguj<br>Wygląd Zachowanie        | Image: Sciezka: /acze/Anna C       Rozszerzony                                                                                                    |
| Po kliknięciu<br>TYP03 ♥<br>♥ WEB<br>♥ Strona<br>♥ Pokaż<br>■ Lista<br>● Info<br>P Funkcje<br>♥ PLIKI<br>■ Lista plików<br>♥ TWOJE KONTO<br>₩ Ustawienia<br>♥ POMOC<br>■ O modulach                                                                                                    | na tę ikonkę otrzymamy:                                                                                                    | C C C C C C C C C C C C C C C C C C C                                                                                                    | & Anna Czeka<br>"O mnie"<br>Metadane V<br>rigacyjny                              | alska (acze) Wyloguj<br>Vygląd Zachowanie        | *     Image: The second second s |
| Po kliknięciu<br>TYP03<br>VEB<br>Strona<br>Dokaż<br>Lista<br>Dokaż<br>Lista<br>Uista<br>Polkaż<br>VIII<br>Uistaplików<br>VELKI<br>Uistaplików<br>VELKI<br>Uistaplików<br>VELKI<br>O Listaplików<br>VELKI<br>O Listaplików<br>VELKI<br>O Listaplików<br>VELKI<br>O Listaplików<br>VELKI<br>O Listaplików<br>VELKI<br>O Listaplików | na tę ikonkę otrzymamy:                                                                                                    | Constant and the second second | & Anna Czekr<br>TO mnie"<br>Metadane V<br>rigacyjny                              | alska (acze) Wyloguj<br>Vygląd Zachowanie        | Image: Scieżka: /acze/Anna C       Rozszerzony                                                                                                    |
| Po kliknięciu<br>TYP03<br>VWEB<br>Strona<br>Pokaź<br>Lista<br>Iista<br>Iista<br>Iista<br>Prunkcje<br>VIKI<br>Lista plików<br>VIKOJE KONTO<br>SUstawienia<br>VPOMOC<br>O modułach                                                                                                    | na tę ikonkę otrzymamy:                                                                                                    | C C C C C C C C C C C C C C C C C C C                                                                                                    | ی Anna Czeka<br>T<br>O mnie"<br>Metadane ۷<br>rigacyjny                          | alska (acze) Wyloguj<br>Wygląd Zachowanie        | Image: Sciezka: /acze/Anna C       Rozszerzony                                                                                                    |
| Po kliknięciu<br>TYP03 ♥<br>♥ WEB<br>Ø Strona<br>Ø Pokaź<br>Lista<br>Ø Info<br>P Funkcje<br>♥ PLIKI<br>Lista pików<br>♥ PLIKI<br>Ustawienia<br>♥ POMOC<br>Ø 0 modułach                                                                                                    | na tę ikonkę otrzymamy:                                                                                                    | C Contraction Contraction Cont | & Anna Czeka<br>TO mnie"<br>Metadane V<br>rigacyjny<br>cje                       | alska (acze) Wyloguj<br>Wygląd Zachowanie        | Rozszerzony                                                                                                    |
| Po kliknięciu<br>TYP03<br>VWEB<br>Strona<br>Połkaż<br>Lista<br>Info<br>Funkcje<br>VELKI<br>Lista plików<br>VOJE KONTO<br>Ustawienia<br>VOOC<br>O modułach                                                                                                    | na tę ikonkę otrzymamy:                                                                                                    | Control Control Contro | & Anna Czeka<br>TO mnie"<br>Metadane V<br>rigacyjny<br>cje                       | alska (acze) Wyloguj<br>Vygląd Zachowanie        | Image: Scieżka: /acze/Anna C       Rozszerzony                                                                                                    |
| Po kliknięciu<br>TYP03<br>VWEB<br>Strona<br>Dokaź<br>Lista<br>Iista<br>Iista<br>Prunkcje<br>VPLIKI<br>Lista plików<br>VTWDE KONTO<br>Strawienia<br>VPOMOC<br>O modułach                                                                                                    | na tę ikonkę otrzymamy:                                                                                                    | C C C C C C C C C C C C C C C C C C C                                                                                                    | & Anna Czeka<br>T<br>"O mnie"<br>Metadane V<br>rigacyjny<br>cje                  | alska (acze) Wyloguj<br>Wygląd Zachowanie        | Image: Sciezka: /acze/Anna C       Rozszerzony                                                                                                    |
| Po kliknięciu<br>TYP03 ♥<br>♥ WEB<br>♥ Strona<br>♥ Pokaź<br>■ Lista<br>● Info<br>♥ Funkcje<br>♥ PLKI<br>■ Lista plików<br>♥ PLKI<br>■ Lista plików<br>♥ PLKI<br>■ Ustawienia<br>♥ POMOC<br>■ O modułach                                                                                                    | na tę ikonkę otrzymamy:                                                                                                    | C Contraction Contraction Cont | & Anna Czeka<br>T<br>O mnie"<br>Metadane V<br>rigacyjny<br>cje                   | alska (acze) Wyloguj<br>Wygląd Zachowanie        | Rozszerzony                                                                                                    |
| Po kliknięciu<br>TYP03 ♥<br>♥ WEB<br>♥ Strona<br>♥ Pokaż<br>■ Lista<br>♥ Info<br>P Funkcje<br>♥ PLIKI<br>■ Ustawienia<br>♥ POMOC<br>■ 0 modulach                                                                                                    | na tę ikonkę otrzymamy:                                                                                                    | C Dester<br>Edytujesz Strona<br>Ogólne Dostęp<br>Strona<br>Typ<br>Standardowa<br>Tytuł<br>Tytuł strony<br>O mnie<br>Alte natywny tytuł naw<br>Pokaż dodatkowe op                                                                                                    | & Anna Czeka<br>"O mnie"<br>Metadane V<br>rigacyjny<br>cje                       | alska (acze) Wyloguj<br>Wygląd Zachowanie        | Rozszerzony                                                                                                    |
| Po kliknięciu<br>TYP03<br>VWEB<br>Strona<br>Pokaz<br>Lista<br>Uista<br>Uista<br>Vunkcje<br>VLIKI<br>Lista plików<br>VUSTE KONTO<br>SUstawienia<br>VOMOC<br>O modułach                                                                                                    | na tę ikonkę otrzymamy:                                                                                                    | C Pokaž dodatkowe op                                                                                                    | & Anna Czeka<br>ii<br>"O mnie"<br>Metadane V<br>rigacyjny<br>cje                 | vygląd Zachowanie                                | Cozszerzony                                                                                                    |
| Po kliknięciu<br>TYP03<br>VWEB<br>Strona<br>Pokaź<br>Lista<br>Iista<br>Iista<br>Prunkcje<br>VILKI<br>Lista plików<br>VIWOJE KONTO<br>Ustawienia<br>VPOMOC<br>O modułach                                                                                                    | na tę ikonkę otrzymamy:                                                                                                    | C C C C C C C C C C C C C C C C C C C                                                                                                    | & Anna Czeka<br>ii<br>"O mnie"<br>Metadane V<br>rigacyjny<br>cje<br>wą nazwę lin | vygląd Zachowanie                                | Image: Sciezka: /acze/Anna C       Rozszerzony                                                                                                    |
| Po kliknięciu<br>TYP03 ♥<br>♥ WEB<br>♥ Strona<br>♥ Pokaź<br>■ Lista<br>♥ Info<br>♥ Funkcje<br>♥ PLIKI<br>♥ LIKI<br>♥ Ustawienia<br>♥ POMOC<br>■ O modułach                                                                                                    | na tę ikonkę otrzymamy:                                                                                                    | C Contraction of the second second se | & Anna Czeka<br>if<br>"O mnie"<br>Metadane V<br>rigacyjny<br>cje                 | vygląd Zachowanie                                | Rozszerzony                                                                                                    |
| Po kliknięciu<br>TYP03 V<br>VEB<br>Strona<br>Dokaz<br>Lista<br>Iista<br>Iista<br>Pokaz<br>Vitata<br>Uistavienia<br>VELKI<br>Ustawienia<br>VODE KONTO<br>O modułach                                                                                                    | na tę ikonkę otrzymamy:                                                                                                    | Control Control Contro | & Anna Czeka<br>"O mnie"<br>Metadane V<br>rigacyjny<br>cje                       | Nygląd Zachowanie                                | Image: Scieżka: /acze/Anna C       Rozszerzony                                                                                                    |
| Po kliknięciu<br>TYP03 V<br>VWEB<br>Strona<br>Dokaź<br>Lista<br>Dista<br>Ustawienia<br>VPLIKI<br>Lista plików<br>VTWOJE KONTO<br>SUstawienia<br>VPOMOC<br>O modułach                                                                                                    | na tę ikonkę otrzymamy:                                                                                                    | Constant of the second second  | & Anna Czeka<br>ii<br>"O mnie"<br>Metadane V<br>rigacyjny<br>cje                 | vygląd Zachowanie                                | Image: Sciezka: /acze/Anna C       Rozszerzony                                                                                                    |

W tytuł strony wpisz odpowiednią nazwę następnie kliknij na 📕 Zapisz dokument i gotowe. Nazwa w menu została zmieniona.

**Ukrywanie pojedynczej strony**: aby ukryć link (czasami nie chcemy usunąć strony a tylko na pewien czas ukryć) klikamy:

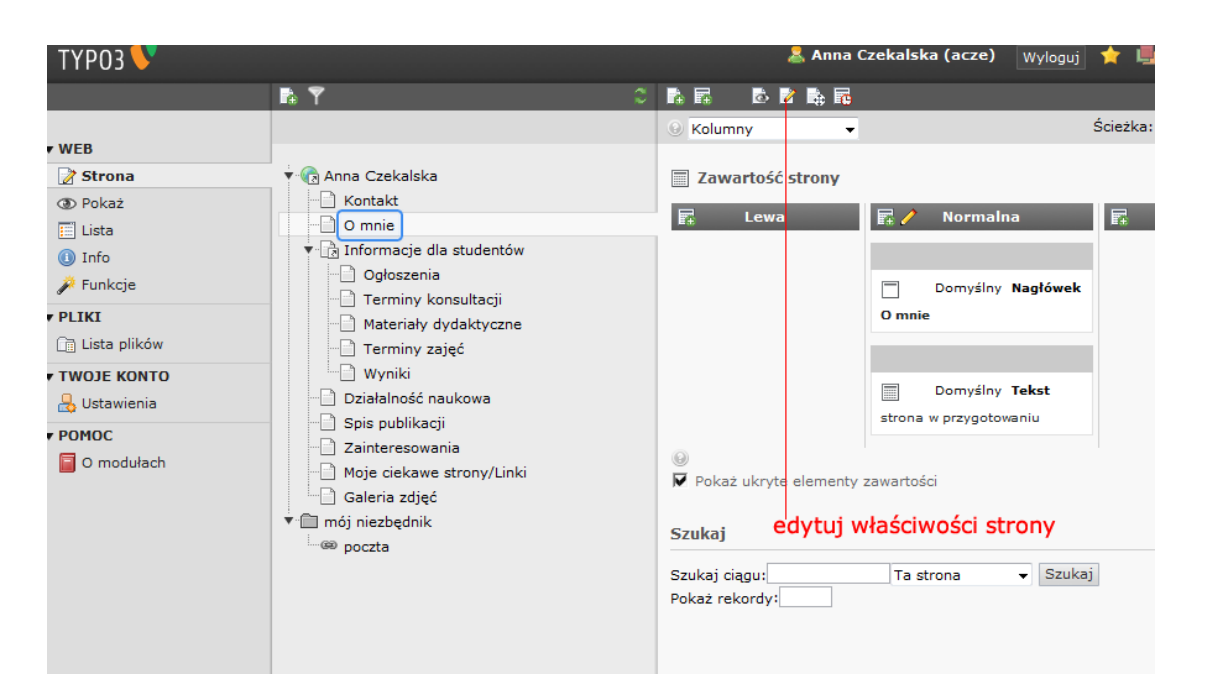

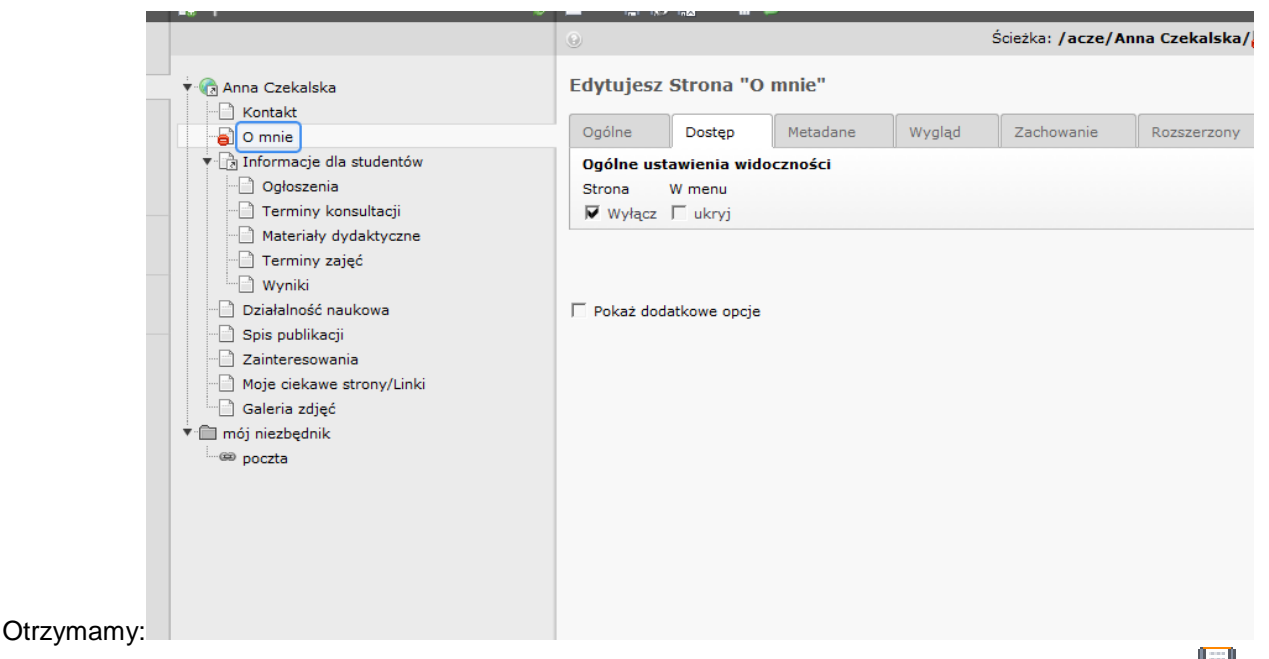

Tak jak na rysunku powyżej klikamy na zakładkę **Dostęp** a w niej zaznaczamy **Wyłącz** i oczywiście **Zapisz dokument**. Gotowe.

Obok **Wyłącz** w ogólnych ustawieniach widoczności mamy opcje " w menu - ukryj" - jeśli tam zaznaczymy "ptaszka" to nasza strona nie będzie widoczna w menu, ale będzie można ją podpiąć jako link z innej strony serwisu bo faktycznie strona będzie istniała.

Jeżeli chcemy usunąć z naszego serwisu jakąś stronę to klikamy na nią prawym przyciskiem myszy, ustawiamy się na **Operacje na stronie** a następnie **Usuń**:

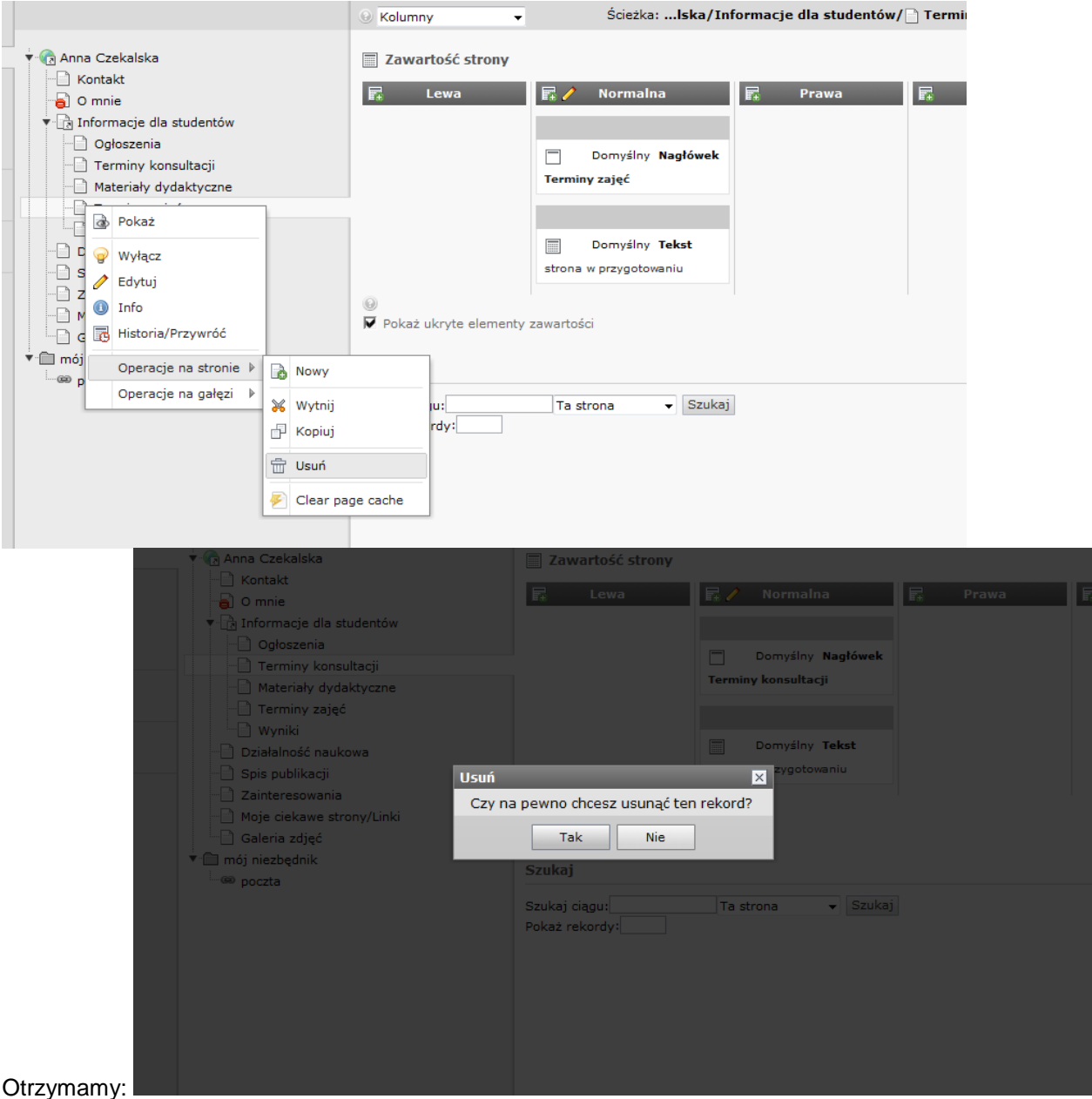

#### Klikamy Tak i automatycznie strona została usunięta.

Aby dodać stronę należ stanąć kursorem na stronie obok której będziemy dodawać nową. Na przykład chcemy dodać stronę pod Publikacjami. W tym celu klikamy: **Start** ->**Spis publikacji** a potem na **Utwórz nową stronę** - patrz poniżej

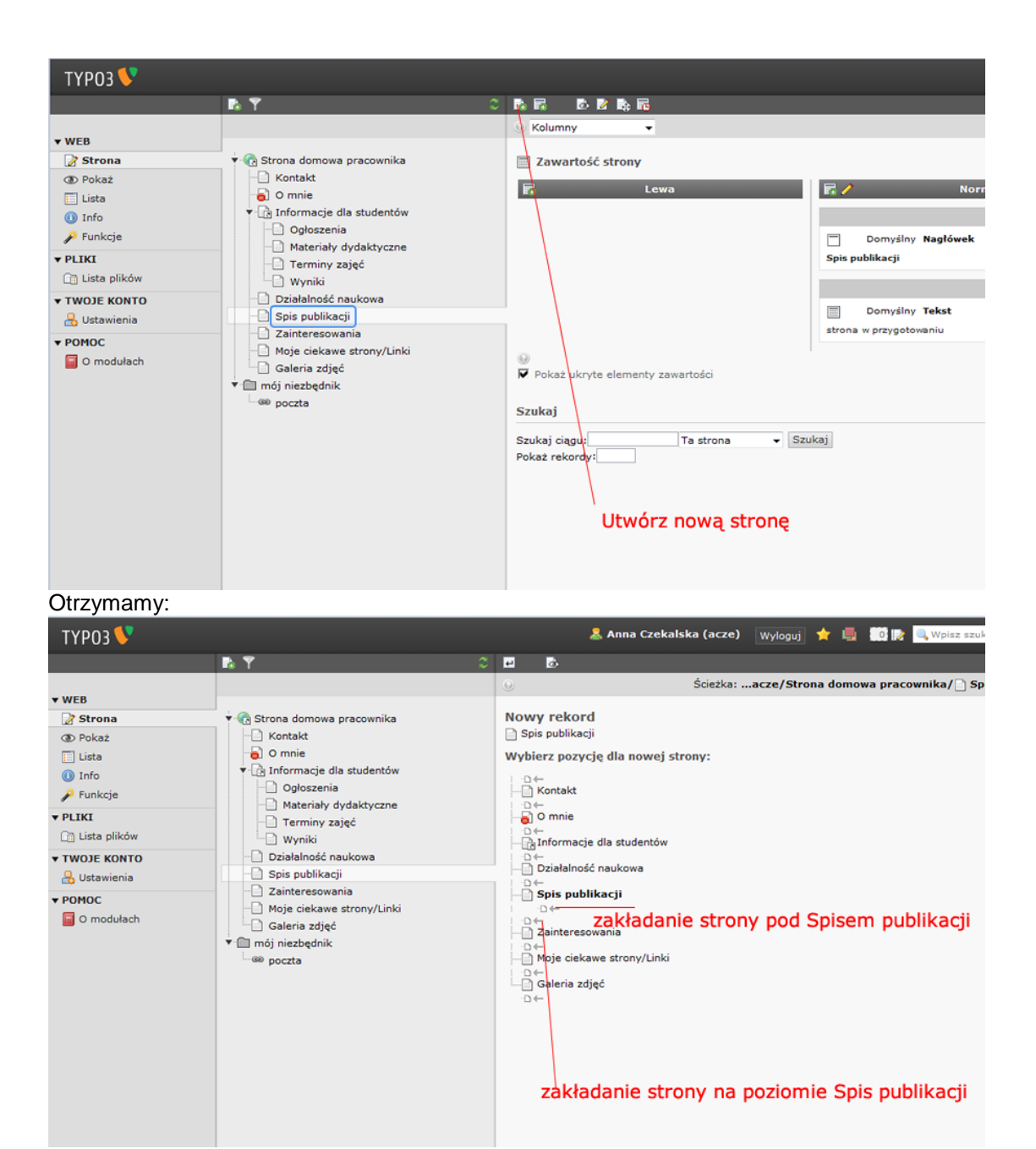

Jeśli wybierzemy zakładanie strony pod Spisem publikacji otrzymamy:

|                                                                                                    | n T                                                                                                    | C 🗵 🗏 📠                                                                                                    | w to tul otropy |
|----------------------------------------------------------------------------------------------------|----------------------------------------------------------------------------------------------------|----------------------------------------------------------------------------------------------------|-----------------|
| - WER                                                                                                    |                                                                                                    | 🛞 Ścieżka: 💱 ZUT TYPO                                                                                                    | Dublikooio 201  |
| Strona                                                                                                    | 🔻 🌀 Strona domowa pracownika                                                                                                    | Stwórz nową Strona                                                                                                    | Publikacje 2010 |
| Strona     Strona     Construction     Strona     Strona | Kontakt  Comie  Kontakt  Comie  Kontakt  Comie  Kontakt  Comie  Kontakt  Comie  Kontakt  Comie  Kontakt  Comie  Kontakt  Kontakt  Comie  Kontakt  Kontakt  K | Ogólne A Dostęp Metadane Wygląd Zachowanie Rozszerzony<br>Strona<br>Typ<br>Stendardowa<br>Tytuł<br>Tytuł<br>Tytuł strony<br>Alternatywny tytuł nawigacyjny | otrzymamy :     |
|                                                                                                    | └─_ Galeria zdjęć<br>▼                                                                                                    | Pokat dodatkowe opcje<br>tutaj wpisz tytuł strony np. Publikacje 2010                                                                                      |                 |

| ♦ ⇒ D ∞ 6                                                               | Web acze.zut.edu.pl/typo3/backend.php                                                                                                    |                                               |                                 |                   | Szuk            | aj używając Google                 |
|-------------------------------------------------------------------------|----------------------------------------------------------------------------------------------------|-----------------------------------------------|---------------------------------|-------------------|-----------------|------------------------------------|
| ТҮРОЗ 💔                                                                 |                                                                                                    | 🤱 Anna Cz                                     | ekalska (acz                    | e) Wyloguj        | 🛨 🖷 💷 🛛         | 🔍 Wpisz szukaną tre                |
|                                                                         | IN Y                                                                                                    | C 🛛 🛢 🖥 🐻 🐨                                   |                                 |                   |                 |                                    |
| ▼ WEB                                                                   | 🔻 🕼 Strona domowa pracownika                                                                                                    | ⊖<br>Edytujesz Strona "Pu                     | <sup>Ścież</sup><br>blikacje 20 | ka:wa prac<br>10" | ownika/Spis pub | likacji/ <mark>@</mark> Publikacje |
| <ul> <li>Pokaž</li> <li>Lista</li> <li>Info</li> <li>Funkcje</li> </ul> | <ul> <li>Kontakt</li> <li>O mnie</li> <li>Gloszenia</li> <li>Materiały dydaktyczne</li> <li>Terminy zajęć</li> <li>Wyniki</li> <li>Działalność naukowa</li> <li>Spis publikacji</li> </ul> | Ogólne Dostęp<br>Strona<br>Typ<br>Standardowa | Metadane                        | Wygląd            | Zachowanie      | Rozszerzony                        |
| PLIKI     Lista plików     TWOJE KONTO     Gustawienia                  |                                                                                                    | Tytuł<br>Tytuł strony<br>Publikacje 2010      | _                               |                   |                 |                                    |
| Omodułach                                                               | <ul> <li>Dublikacje 2010</li> <li>Zainteresovania</li> <li>Moje ciekawe strony/Linki</li> <li>Galeria zdjęć</li> <li>Imój niezbędnik</li> <li>mój niezbędnik</li> </ul>                    | Alternatywny tytuł nawigac                    | Aprix -                         |                   |                 |                                    |

Strona jak widać jest jeszcze ukryta. Aby była widoczna na naszej stronie domowej WWW musimy kliknąć na

**Dostęp** a następnie usunąć kliknięciem "ptaszka" przy **Wyłącz i** oczywiście kliknąć **Zapisz dokument**. Analogicznie postępujemy w przypadku tworzenia strony na poziomie **Spis publikacji** czy **Zainteresowania**.

#### - - - Niezbędnik - - -

Niezbędnik to miejsce gdzie możemy wyszczególnić swoje ważne adresy by mieć do nich szybki dostęp (dostępny na wszystkich podstronach) . Przykładowy niezbędnik (tworzony przy pierwszym logowaniu) zawiera odnośnik do poczty uczelnianej. Wszystkie pozycje w niezbędniku mogą być zmieniane.

| Web aczeszoneudi                                             |                                                         | Szukaj uzywająć Googi                      |
|--------------------------------------------------------------|---------------------------------------------------------|--------------------------------------------|
| Zachodniopo<br>Uniwersytet T<br>w Szczecinie                 | morski<br>echnologiczny                                 | Poczi                                      |
|                                                              | Strona domowa j<br>Zachodniopomorskiego Uniwersytetu Te | pracownika<br>echnologicznego w Szczecinie |
| Kontakt                                                      |                                                         |                                            |
| • Kontakt                                                    | Kontakt                                                 |                                            |
| <ul> <li>Informacje dla studentów</li> </ul>                 |                                                         |                                            |
| » Ogłoszenia                                                 |                                                         |                                            |
| » Materiały dydaktyczne                                      |                                                         |                                            |
| » Terminy zajęć                                              | telefon służbowy 91 449 58 03                           |                                            |
| » Wyniki                                                     | e-mail: acze@zut.edu.pl                                 | Niezbędnik                                 |
| <ul> <li>Działalność naukowa</li> </ul>                      | acze@zut.edu.pl                                         |                                            |
| <ul> <li>Spis publikacji</li> </ul>                          | Link do podstrony                                       |                                            |
| D bill of Ooto                                               |                                                         |                                            |
| » Publikacje 2010                                            | mk,jhkljh                                               |                                            |
| <ul> <li>Publikacje 2010</li> <li>Zainteresowania</li> </ul> | mk,jhkljh<br>jkjh                                       |                                            |

Załóżmy że chcemy do niezbędnika dodać link do strony wydziałowej. W tym celu klikamy: **Strona -> mój niezbędnik** a dalej jak na obrazku poniżej - **Utwórz nową stronę** 

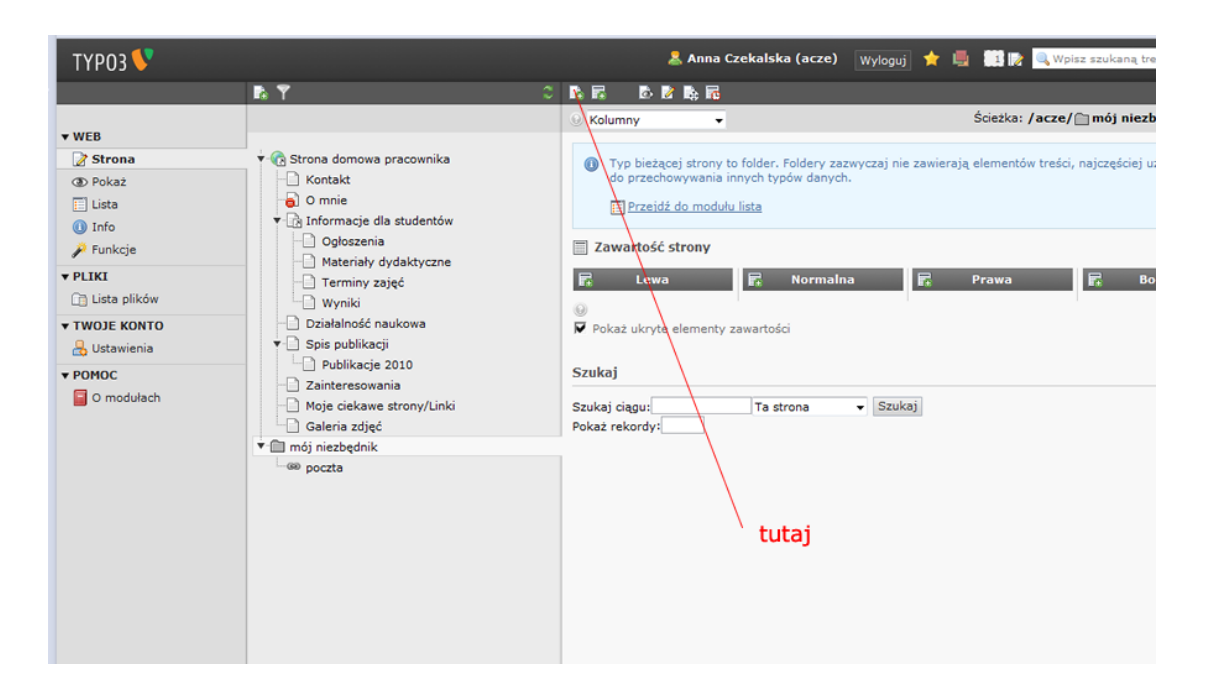

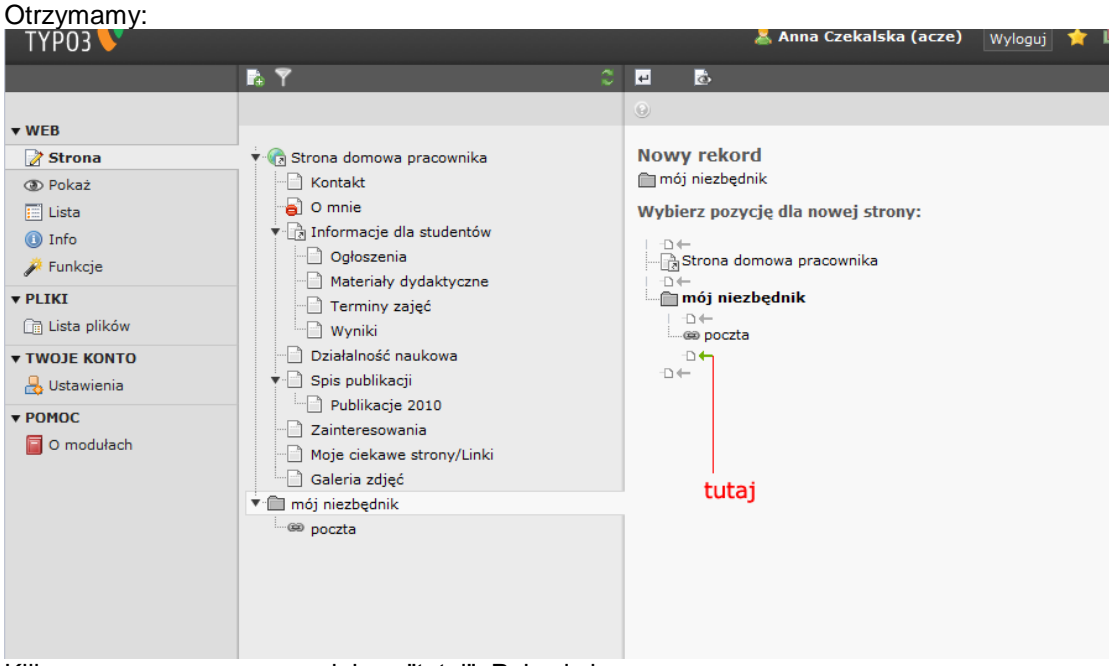

Klikamy w zaznaczonym miejscu "tutaj". Pojawi się:

| ▼ - C Strona domowa pracownika                                                                                                    | Stwórz no                                                              | wą Strona                                       |             |               |                        |             |
|----------------------------------------------------------------------------------------------------|------------------------------------------------------------------------|-------------------------------------------------|-------------|---------------|------------------------|-------------|
|                                                                                                    | Ogólne 🔺                                                               | Dostęp                                          | Metadane    | Wygląd        | Zachowanie             | Rozszerzony |
| Orinie     Informacje dla studentów     Ogłoszenia     Materiały dydaktyczne     Terminy zajęć     Wyniki     Działalność naukowa     Spis publikacji     Publikacje 2010 | Typ<br>Odsyłac<br>Tytuł<br>Tytuł strony<br>Wydzjał Ele<br>Alternatywny | z do zewnętr:<br>ktryczny ZUT<br>y tytuł nawiga | znego URL 💌 | http:// ▼ ▶wv | L<br>ww.we.zut.edu.pl/ |             |
| Aoje ciekawe strony/Linki     Galeria zdjęć      mój niezbędnik      @ poczta                                                                                             | Pokaż doda<br>wpis                                                     | atkowe opcje<br>Z WYŚWIE                        | eltaną nazv | wę            | wpisz                  | adres       |

W miejsce **URL** wpisano adres internetowy Wydziału Elektrycznego i w **Tytuł strony** Wydział Elektryczny ZUT. Oczywiście należy **Zapisać dokument**. Na stronie internetowej otrzymamy:

| Uniwersytet<br>w Szczecinie             | Technologiczny                                                                              |
|-----------------------------------------|---------------------------------------------------------------------------------------------|
|                                         | Strona domowa pracownika<br>Zachodniopomorskiego Uniwersytetu Technologicznego w Szczecinie |
| Kontakt                                 |                                                                                             |
| · Kontakt                               | Kontakt                                                                                     |
| Informacje dla studentów                |                                                                                             |
| » Ogłoszenia                            |                                                                                             |
| » Materiały dydaktyczne                 |                                                                                             |
| » Terminy zajęć                         |                                                                                             |
| » Wyniki                                | telefon słuzbowy 91 449 58 03<br>e-mail: acze@zut.edu.pl                                    |
| <ul> <li>Działalność naukowa</li> </ul> |                                                                                             |
| <ul> <li>Spis publikacji</li> </ul>     | aczemzut.eau.pr                                                                             |
| » Publikacje 2010                       | hghhkhk                                                                                     |
| <ul> <li>Zainteresowania</li> </ul>     | ikip<br>instruction                                                                         |
| » Moje ciekawe strony/Linki             |                                                                                             |
|                                         |                                                                                             |

W przypadku problemów prosimy o kontakt:

Anna Czekalska telefon: 91 449 58 03 e-mail: acze@zut.edu.pl

Dziękuje